# **Central Station**

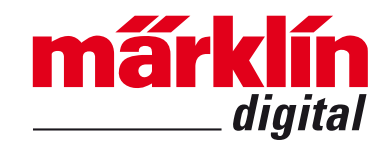

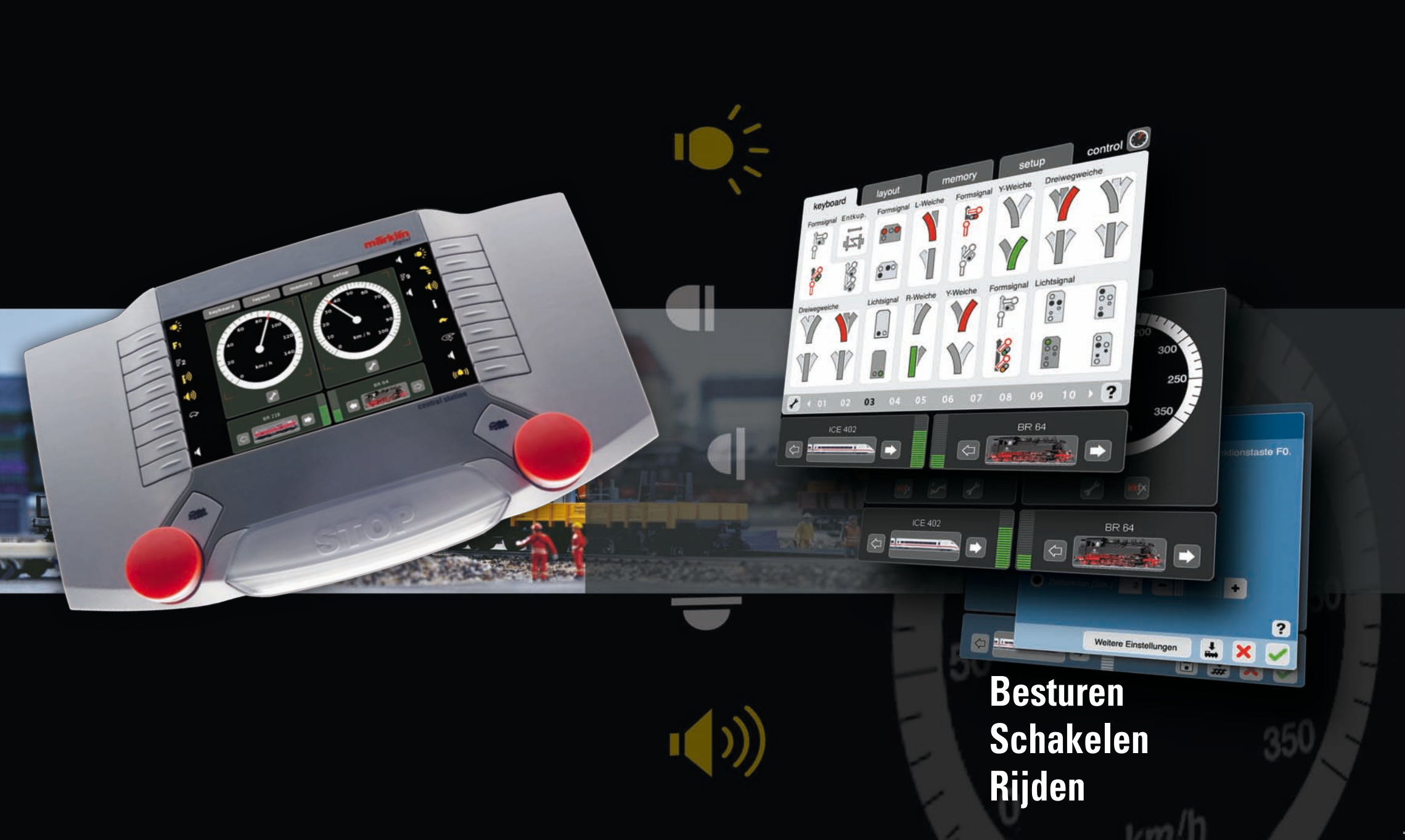

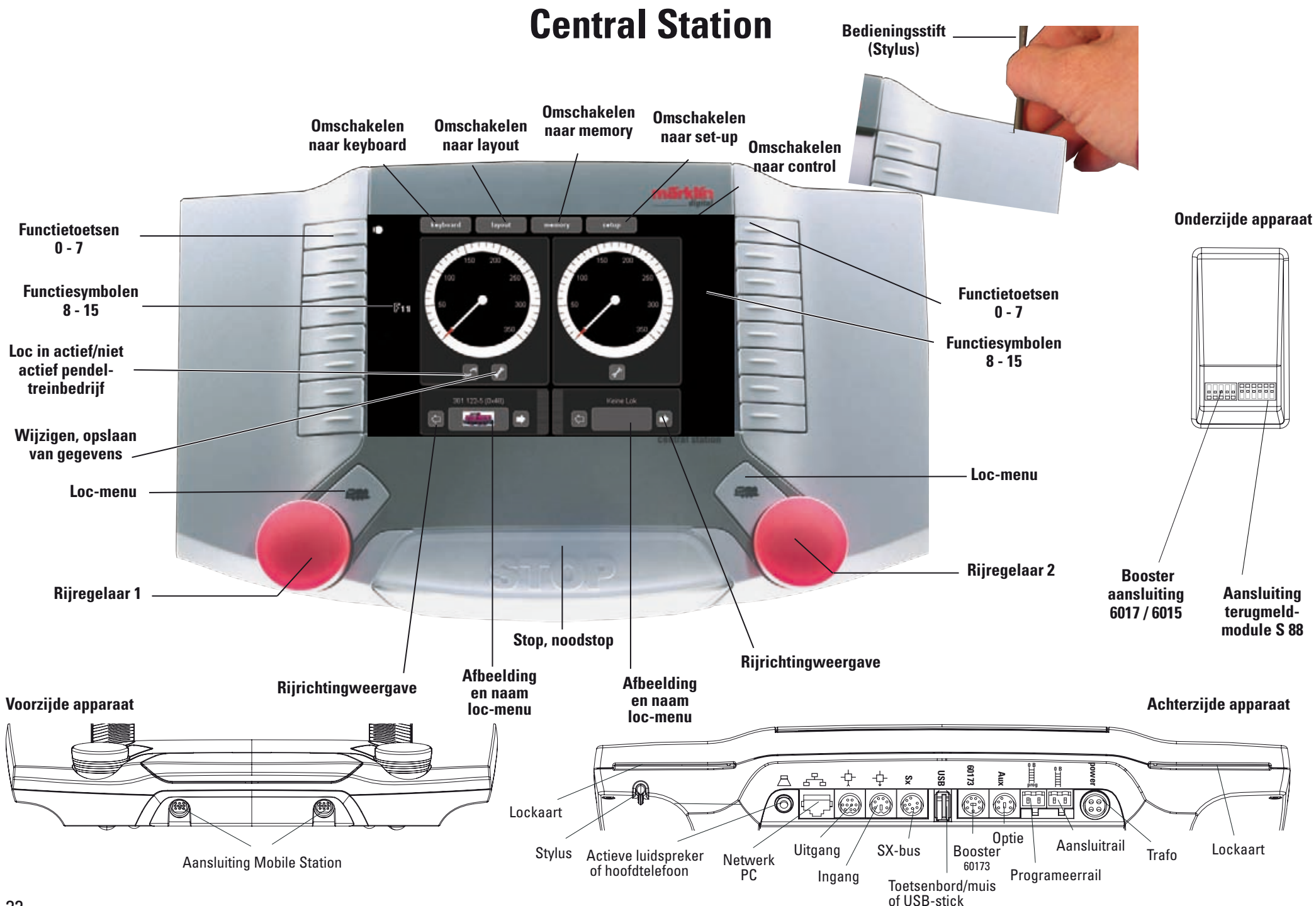

### **Opbouwen en starten**

Voorbereidingen

#### Voor het starten zijn de volgende componenten nodig:

transformator 60 VA, aansluitkabel transformator naar Central Station, aansluitkabel Central Station naar rails en rollend materiaal en/of magneetartikelen. Verbindt de delen volgens onderstaande illustratie.

Aansluiting stroomvoorziening Central Station

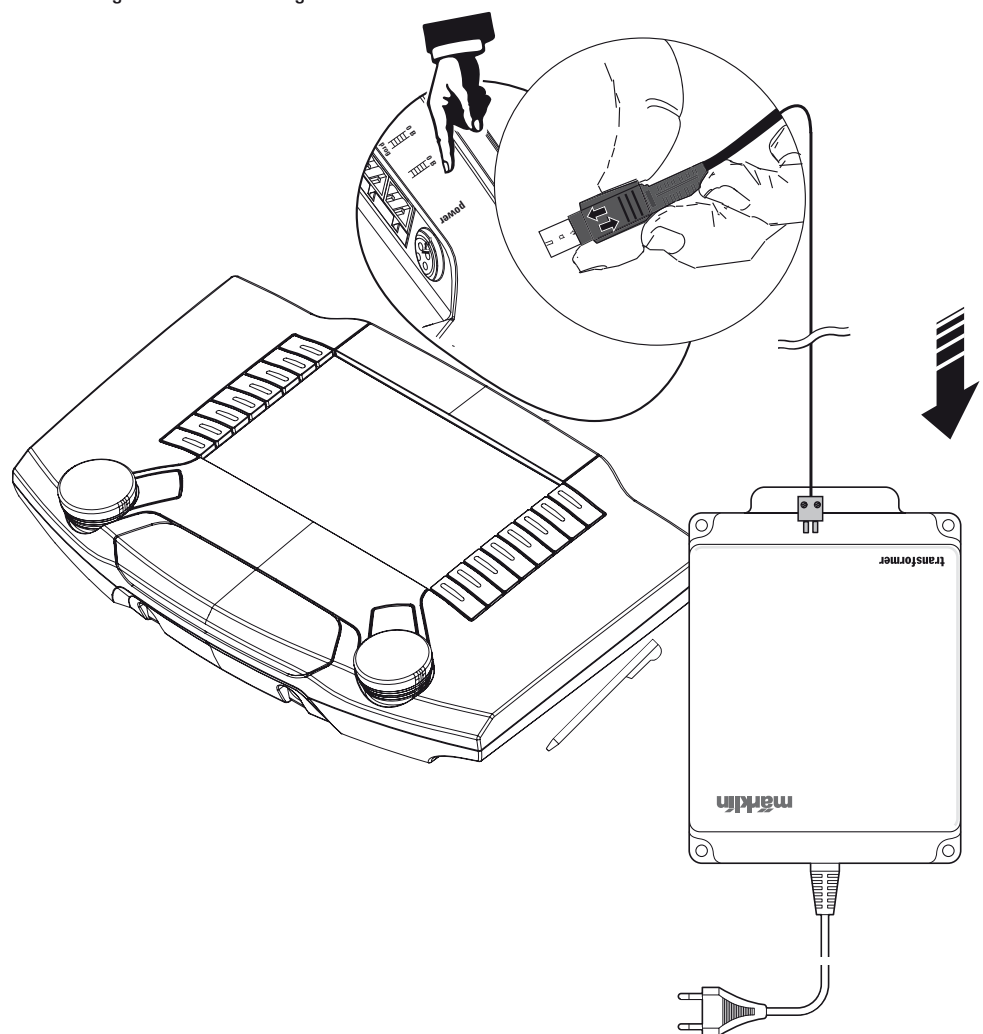

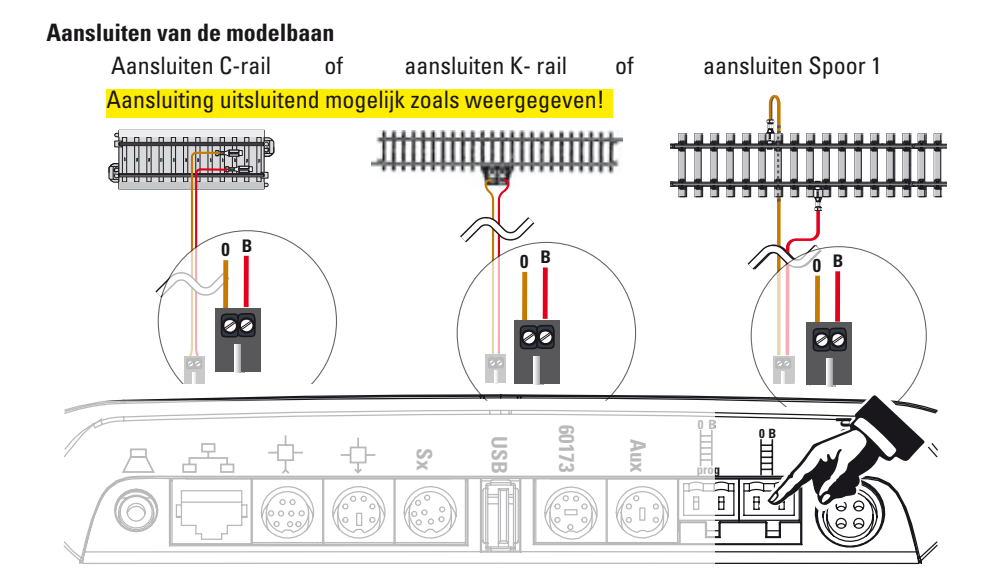

#### Aansluiten programmeerspoor

Het programmeerspoor mag geen direct elektrisch contact hebben met de modelbaan en er mogen eveneens geen andere verbruikers (verlichting, wisseldecoder, verlicht stootblok e.d.) aangesloten zijn. Het programmeerspoor wordt gebruikt voor het uitlezen, programmeren en bewerken van voertuigdecoders.

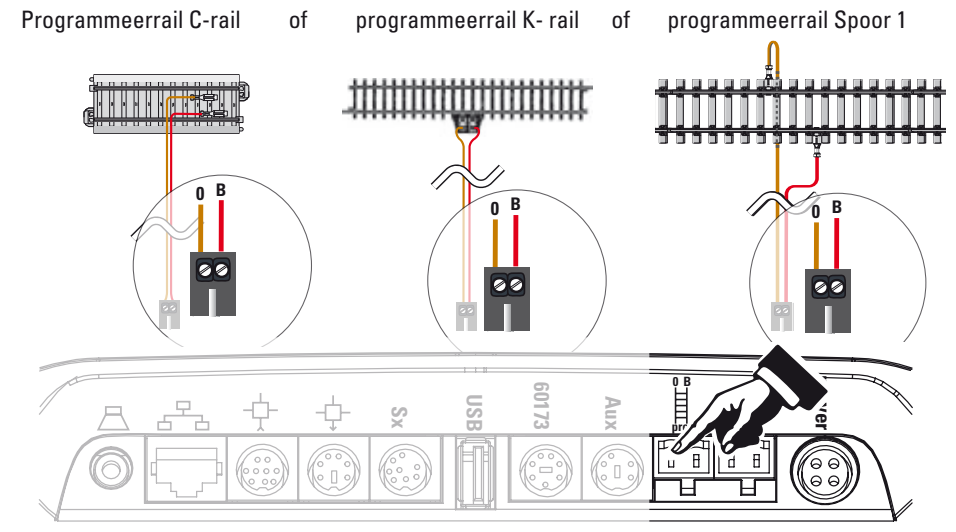

## Opbouwen en starten Loc kiezen en rijden

۲

#### Mfx aanmelden

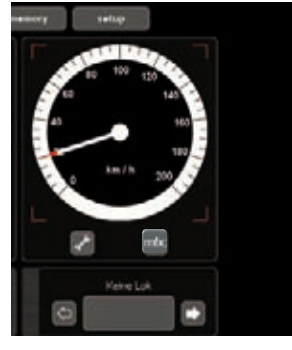

Mfx herkent

#### Loc kiezen

۲

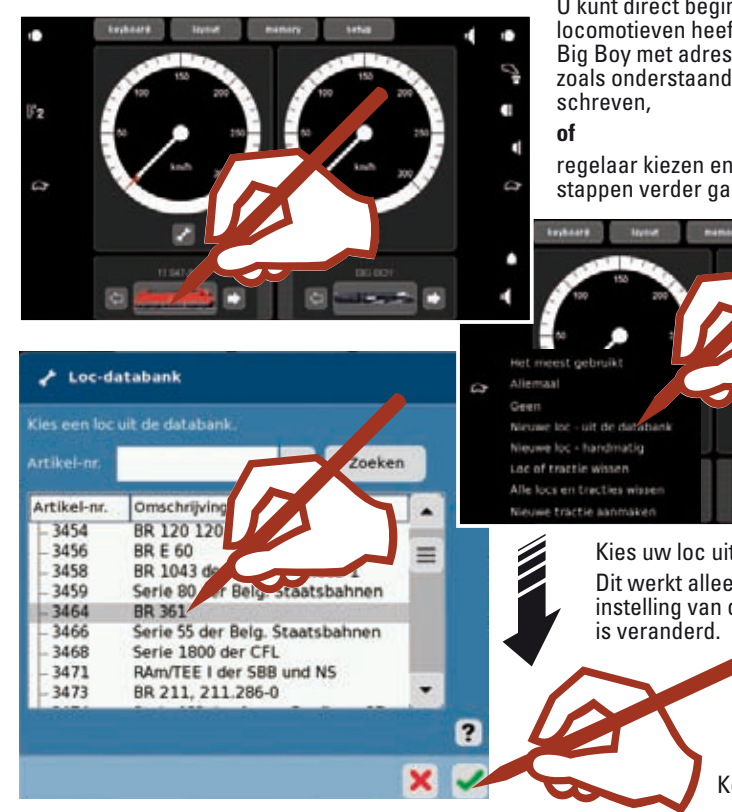

U kunt direct beginnen als u één van deze locomotieven heeft: (101 047-9 met adres 1, Big Boy met adres 40). U gaat dan verder zoals onderstaand bij "Loc rijden" be-

De gegevens van de mfx loc zijn geheel

De mfx-loc is rijklaar en kan gebruikt

Indien nodig is het aan te bevelen de loc in de loclijst, zoals van af pagina 38

is weergegeven, aan te passen.

ingelezen.

Bevestigen

worden.

regelaar kiezen en volgens de volgende stappen verder gaan.

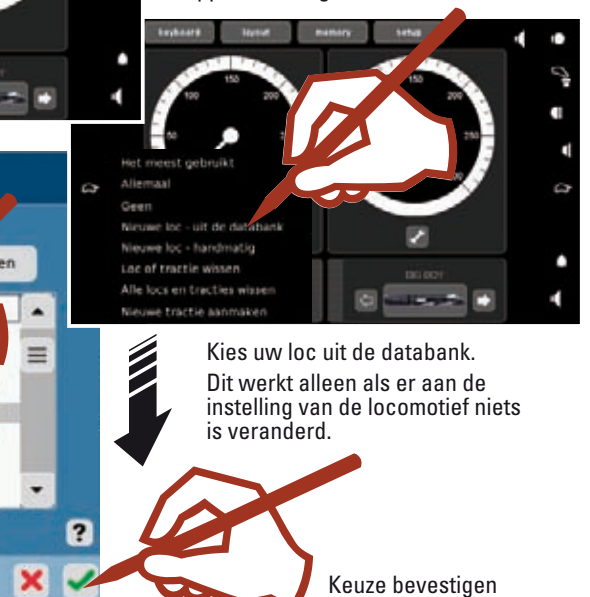

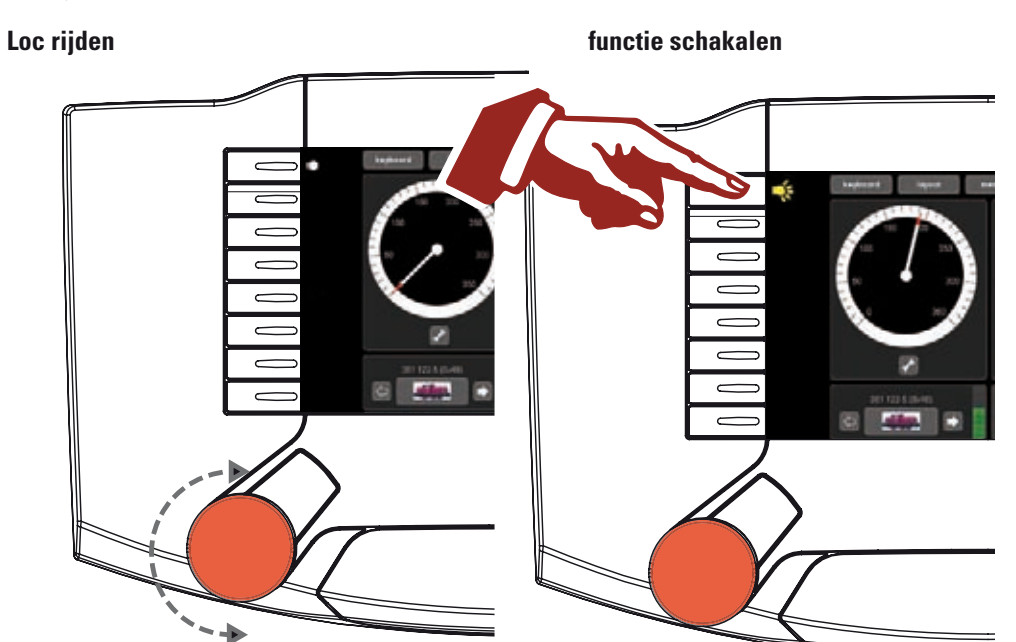

Magneetartikelen uitkiezen en schakelen

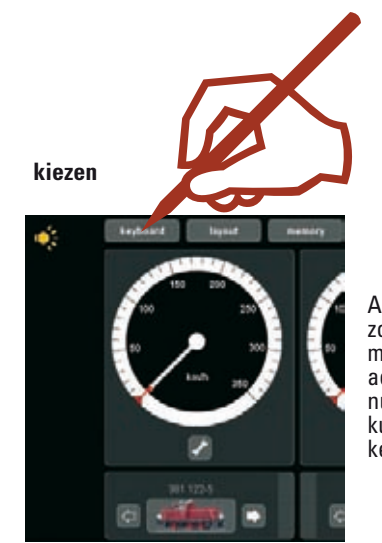

Alle schakeladressen zijn zonder verdere programmering beschikbaar. De adressen staan in de numerieke volgorde en kunnen met het standaardkeyboard bediend worden.

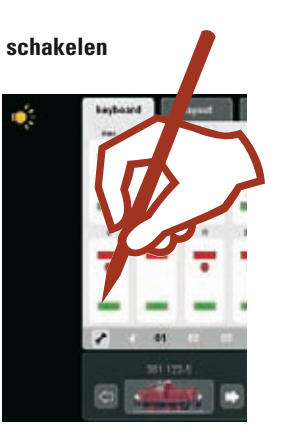

۲

#### Voorwoord

Met "Märklin Digital" is intussen de vierde generatie van het Märklin-meer-treinensysteem gereed. De belangrijkste component daarvan is het Central Station die voor de verwerking van de juiste besturingsgegevens verantwoordelijk is, de coördinatie met de aangesloten apparaten verzorgt en daarnaast ook nog over een comfortabel en overzichtelijk bedieningspaneel beschikt. Een storingvrij bedrijf is bij dit complexe systeem alleen dan gegarandeerd als u uitsluitend gebruik maakt van de gecontroleerde en geteste Märklin-systeemcomponenten. Bij het gebruik van andere producten vervalt elke fabrieksgarantie van Märklin. Voor schade die bij het gebruik van andere producten ontstaat, is dus de gebruiker verantwoordelijk.

Houd u bij het aansluiten van de modelbaan aan de in dit handboek voorgestelde technieken en principes. Het gebruik van andere schakelingen kan gemakkelijk tot beschadigingen aan de elektronische componenten leiden. Begin daarom liever niet aan "dure" experimenten.

Het Central Station is geen speelgoed. Zorg er voor dat dit apparaat, ook door kinderen, alleen als besturingsapparaat voor de modelbaan wordt gebruikt.

Wij wensen u veel plezier bij het gebruik van het Central Station op uw modelbaan.

Met dit Central Station beschikt u over een apparaat welke u omvangrijke mogelijkheden biedt voor het besturen van uw modelbaan. Het is dan ook aan te bevelen de in dit handboek weergegeven voorbeelden door te werken, waardoor u beter vertrouwt raakt met de omgang met het Central Station. Uw Märklin serviceteam

#### Aanwijzingen voor het Central Station

#### Bescherm uw Central Station tegen vocht.

Dit Märklin product is niet waterdicht. Bij een hoge luchtvochtigheid of als er water in het apparaat komt, kunnen er storingen optreden. Corrosie van interne mechanische en elektronische componenten kan tot onherstelbare beschadiging leiden.

#### Bescherm uw Central Station tegen stoten.

Als u tegen het apparaat slaat of blootstelt aan sterke trillingen kunnen er voortdurende storingen optreden.

#### Bescherm uw Central Station tegen sterke temperatuurschommelingen.

Door plotselinge temperatuurschommelingen kan vochtigheid in de behuizing condenseren. Om condensatie te voorkomen dient u het Central Station goed beschermd op te bergen en te transporteren, voordat u het verplaatst naar een plek met een beduidend hogere of lagere temperratuur.

#### Behandel de bewegende delen voorzichtig.

Gebruik bij het bedienen van de toetsen en de draairegelaar van het Central Station geen geweld.

#### Opbergen.

Berg het Central Station niet op plaatsen op waar de volgende ongunstige voorwaarden voor kunnen komen:

hoge luchtvochtigheid of slecht geventileerd,

temperatuur boven 50° C (dergelijke temperatuur kan bijv. bij directe zoninstraling ontstaan) of onder - 10° C,

De luchtvochtigheid mag niet boven de midden-Europese klimaatwaarde liggen.

#### Reinigen.

Verwijder pluizen en stof met een zachte droge doek of een licht vochtige doek. Gebruik nooit alcohol, verdunner of andere scherpe reinigingsmiddelen.

#### **Technische gegevens**

Vermogen bij het gebruik van de transformator 60052 Ingangsspanning: 16 V ~ Belasting: rijspoor 2.4 A

programmeerspoor 1,0 A

max. 3,0 A

Om het totale vermogen geheel te kunnen benutten, adviseren we u de aanwijzingen in de helpfunctie van het apparaat te raadplegen.

Display-resolutie: 800 x 480 pixels, kleurendiepte 16 bit

#### Aansluitmogelijkheden

Transformator Programmeerspoor Mobile Station Aansluitrail Netwerk: Ethernet USB: voor muis, toetsenbord en/of geheugenstick Booster: 6015, 6017 of 60173 Terugmeldmodule: s88 Aux: momenteel niet in gebruik Uitgang: aansluiten van een Central Station (60213) of de terminal 60125 Ingang: Aansluiten van een Central Station (60213) als tweede of volgende apparaat. SX-bus:momenteel niet in gebruik Hoofdtelefoon of actieve luidspreker (Op dit moment niet in gebruik)

#### Software:

Delen van de software vallen onder de softwarelicentie GPL.

De bronteksten van deze software bestanddelen kunt u kosteloos van Märklin ontvangen, hetzij als CD, of als CD-image downloaden van de Märklin-homepage.

Uitvoerige en actuele informatie vindt u op onze internet-site "www.maerklin.com"

Indien er een fout of een defect optreedt open dan het apparaat niet. Stuur het defecte apparaat aan het Märklin-Service-Centrum of één van de op het Internet vermelde geautoriseerde vakbedrijven.

Door het openen van het apparaat vervalt elke vorm van garantie en aansprakelijkheid. Het vaststellen en de bewijslast om aan te tonen dat het openen van het apparaat niet de oorzaak van het defect of de ontstane schade is, draagt de voor het openen verantwoordelijke persoon en /of de firma dan wel de klant.

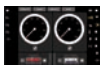

**Control** Rijden • Invoeren • Beheren

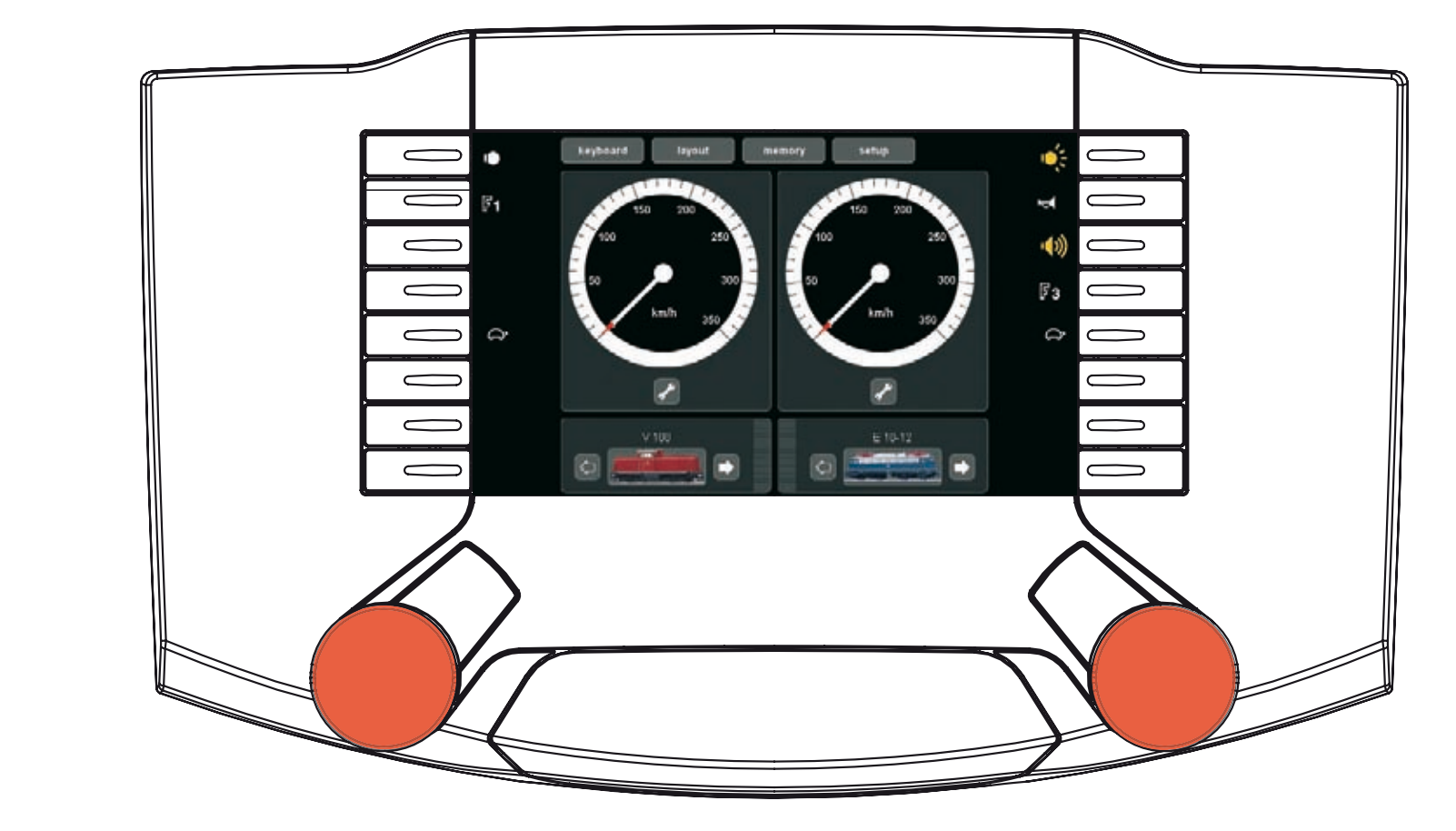

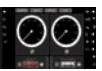

Met de Control kunnen voertuigen ingevoerd, gereden en beheerd worden.

#### Kiezen en rijden

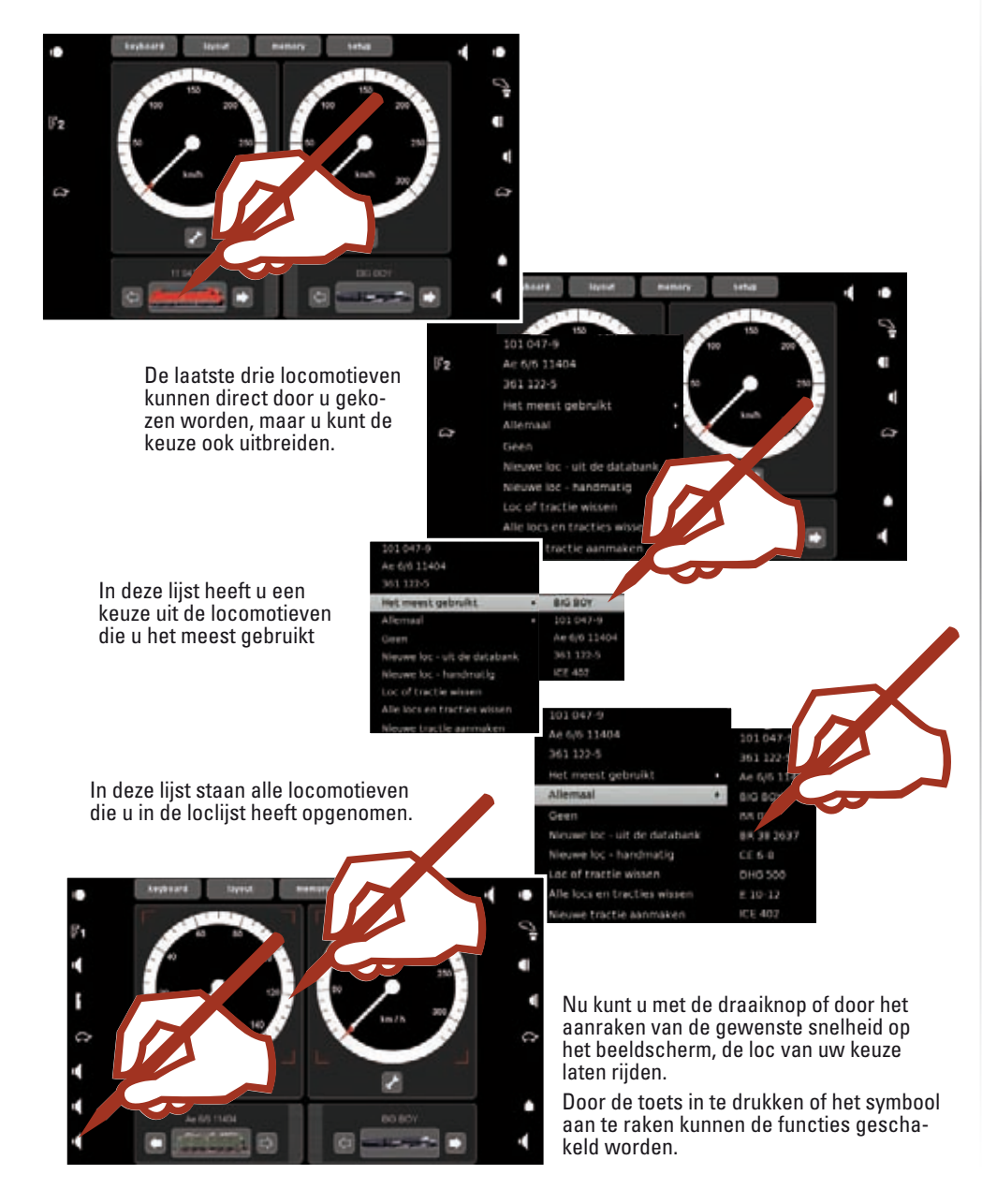

Loc mfx-decoder Aanmelden of overnemen

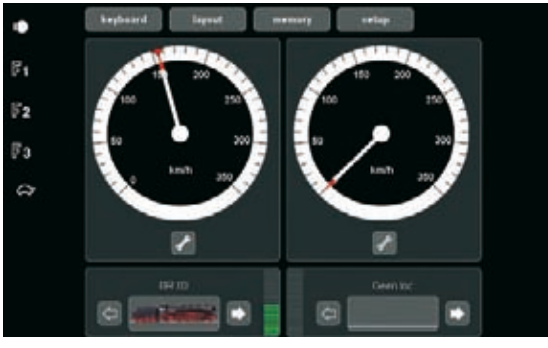

Plaats uw locomotief met mfx-decoder op het programmeerspoor. Dit kan ook gewoon tijdēns het normale treinbedrijf gebeuren. De loc meldt zich volgens de onderstaande illustraties aan. De aanmelding kan zowel met afbeelding en de naam van de loc geschieden, als zonder. Afhankelijk van de aanmelding kan een nabewerking van de instellingen nodig zijn zoals weergegeven op pagina 38.

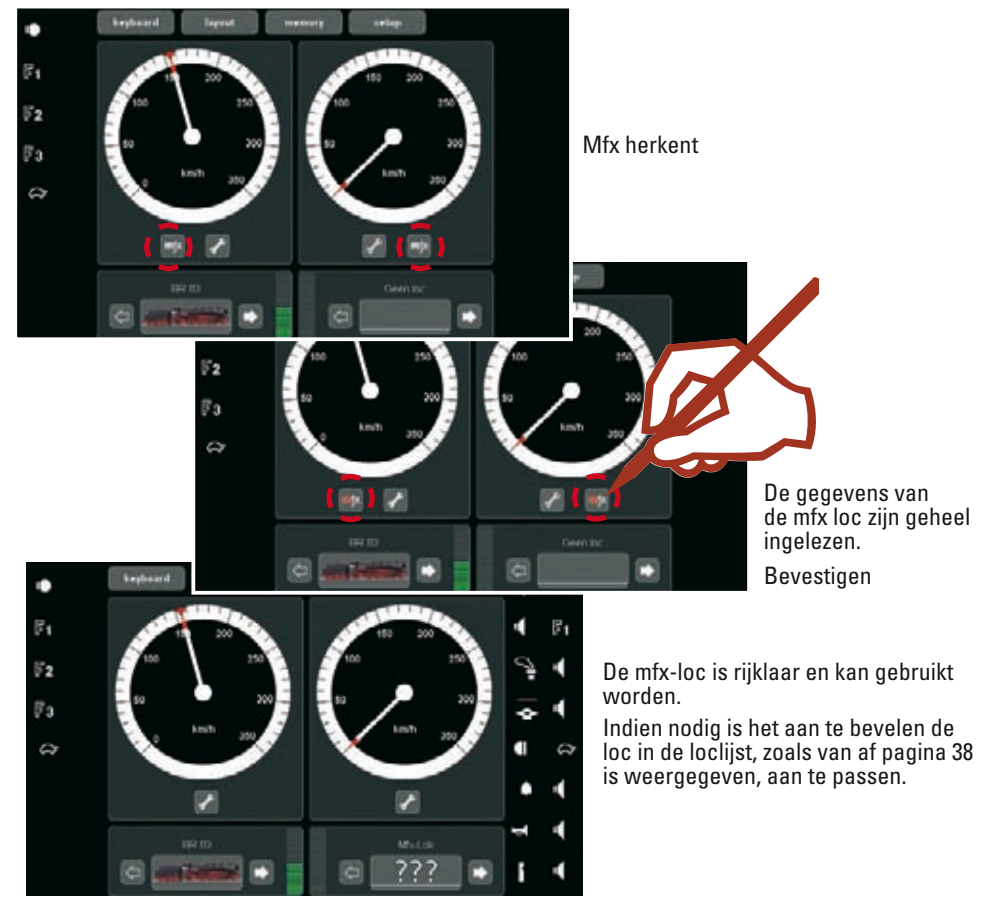

 $\odot \odot$ 

#### Invoeren:

 $\bigcirc \bigcirc$ 

| Nieuwe loc handmatig: | inleiding en voorbereiding | ⇔ pagina 38 |
|-----------------------|----------------------------|-------------|
|                       | loc met dilschakelaar      | ⇔ pagina 39 |
|                       | loc programmeerbaar        | ⇔ pagina 40 |

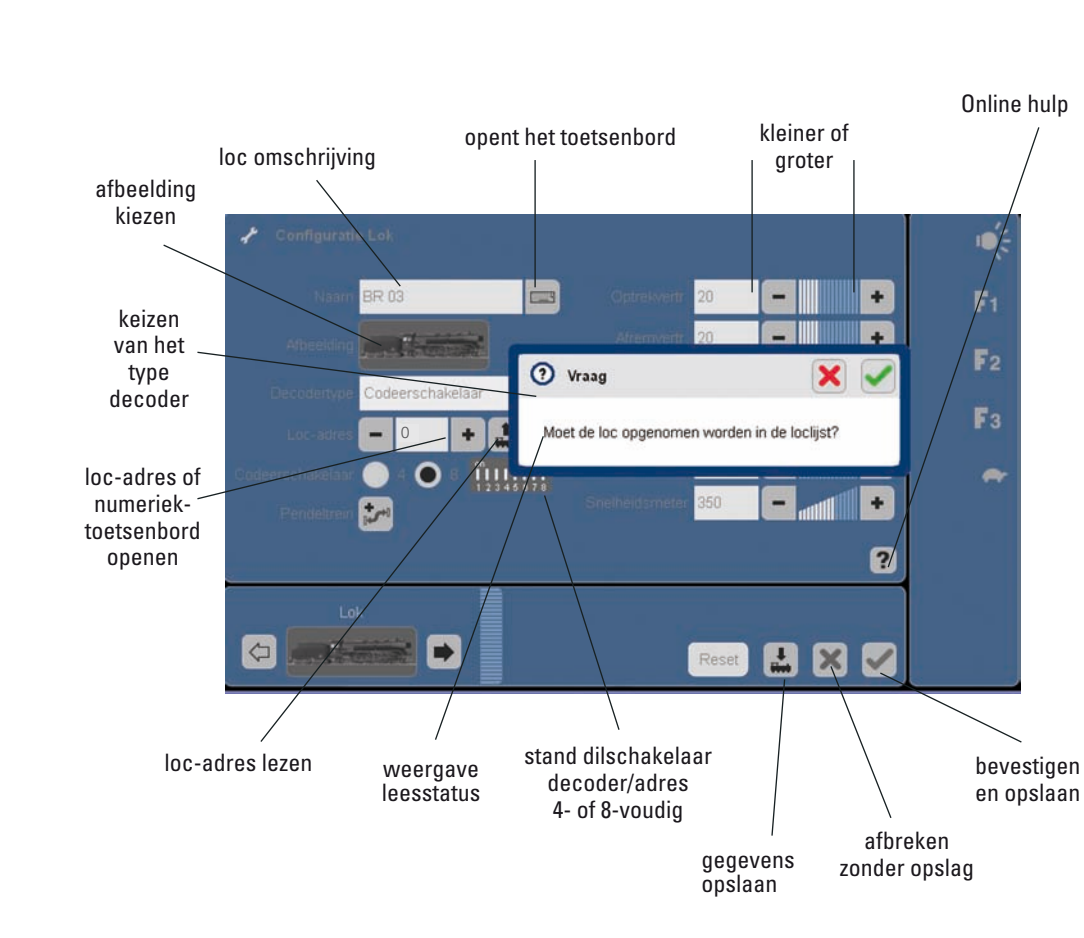

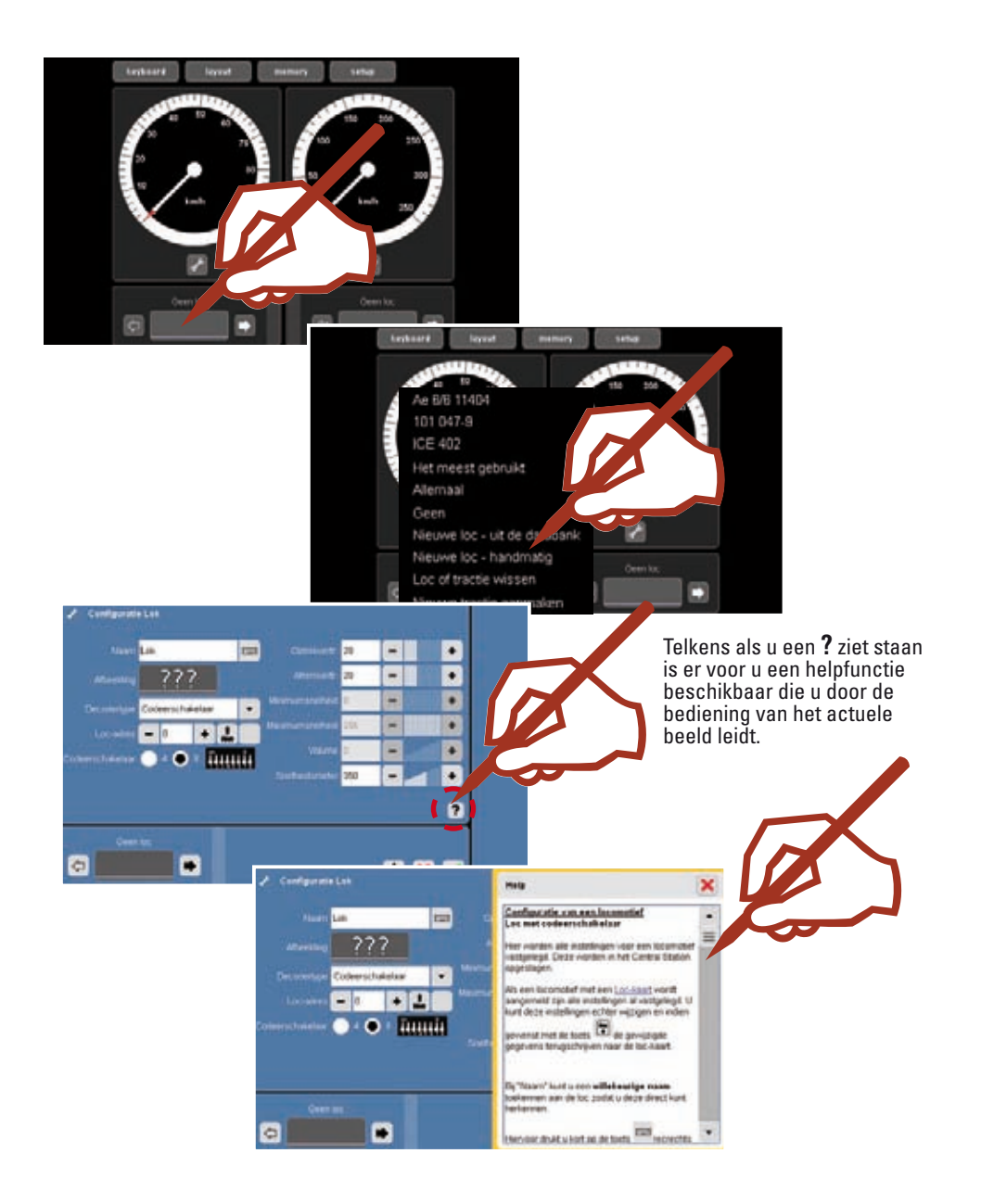

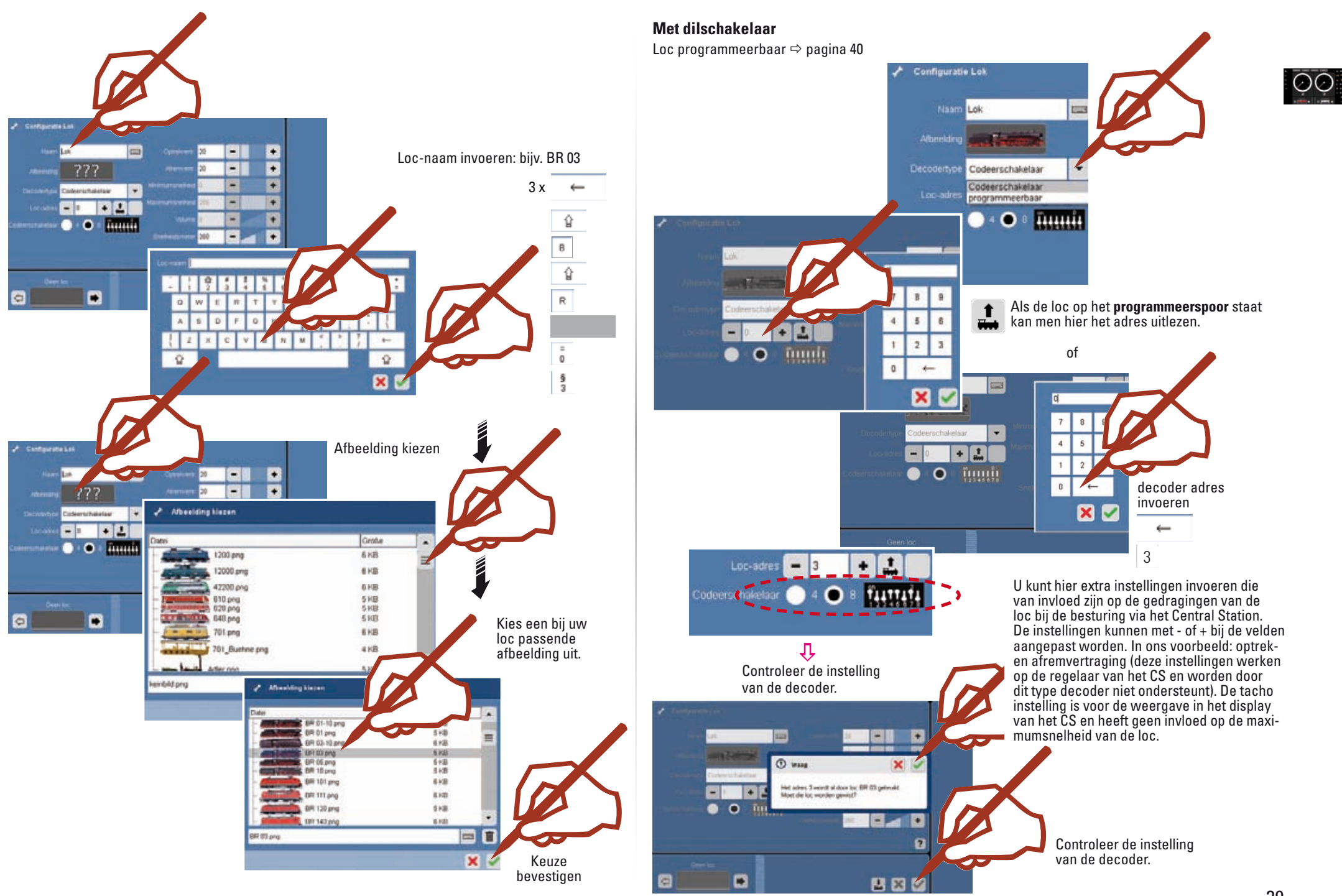

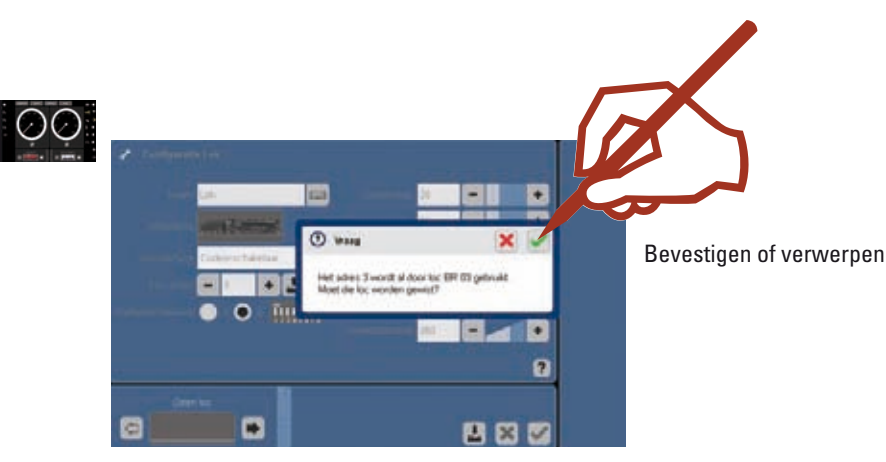

Verdere instellingen vindt u in het hoofdstuk "Bewerken en wijzigen van de loc" op pagina 42.

#### Loc programmeerbaar: lezen of invoeren

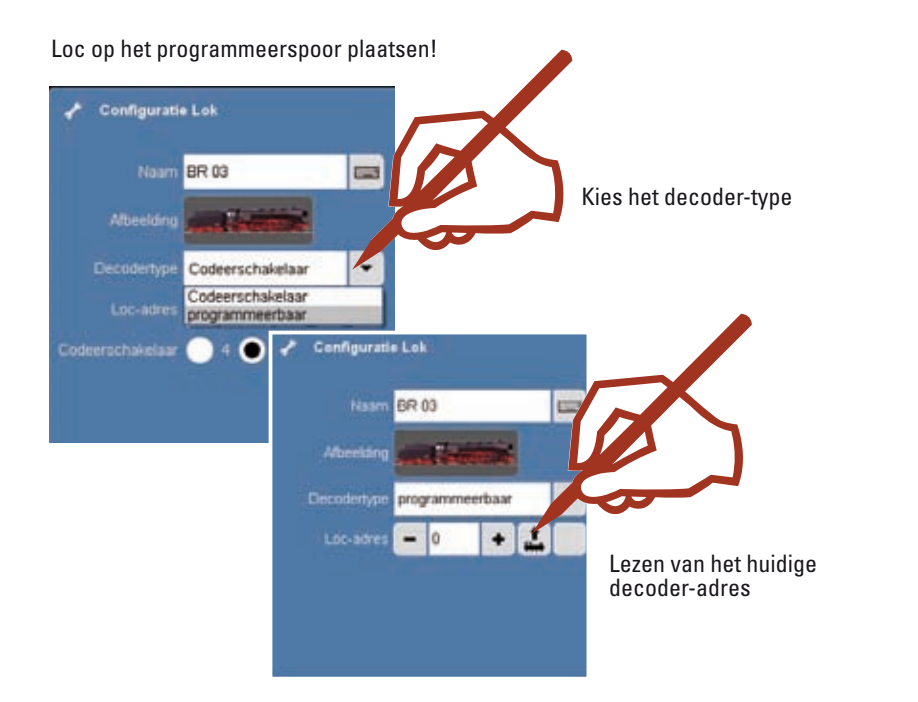

Als het vinkje opgevuld is werd het adres herkend. Als het vinkje niet opgevuld is werd het

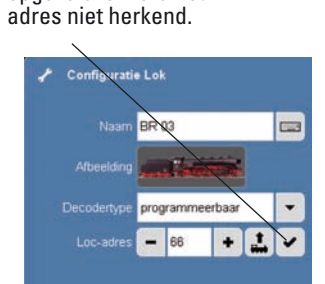

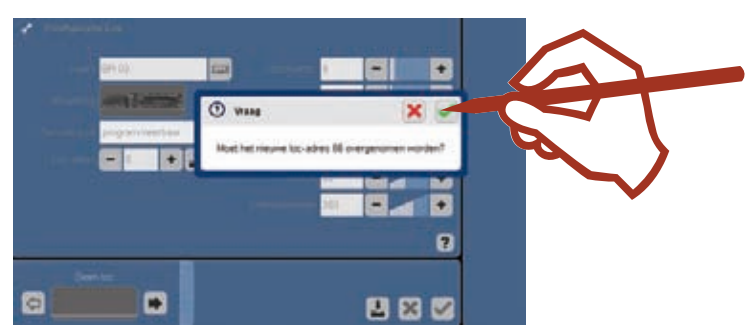

U kunt extra instellingen invoeren die van invloed zijn op de gedragingen van de loc bij de besturing via het Central Station. De instellingen kunnen met - of + bij de velden aangepast worden. In ons voorbeeld: optrek- en afremvertraging en de tacho.

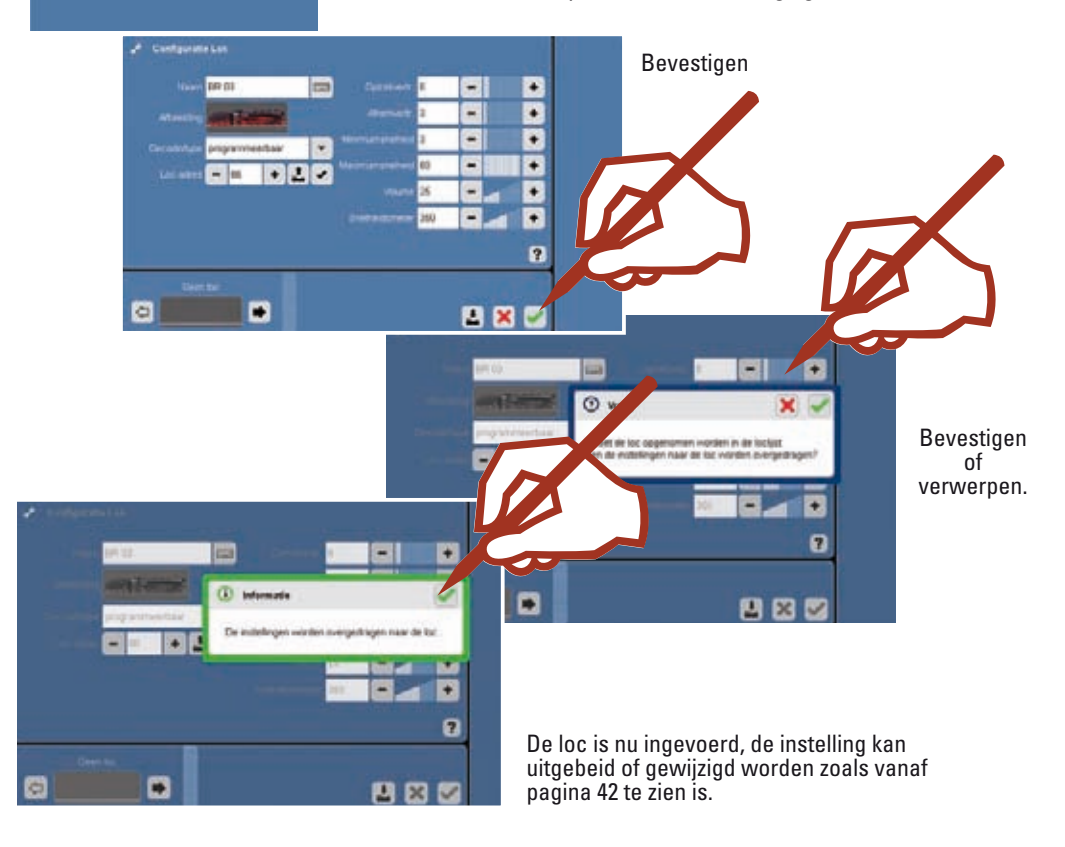

#### Loc configureren

Symbolen, functie en instellingen uitbreiden/aanpassen. Deze functie is voor alle decodertypen toepasbaar. Er kunnen echter alleen instellingen en functies worden bewerkt waarover de loc beschikt. Aan de hand van een voorbeeldloc met mfx-decoder laten we u de vele mogelijkheden van deze instellingen zien.

De te bewerken locomotief moet in één van beide rijregelaars zijn aangekozen. Schakel dan, zoals weergegeven, met deze locomotief om in de configuratiemodus.

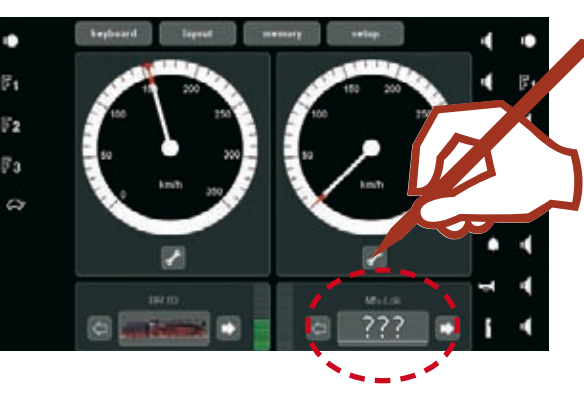

In de configuratiemodus zijn verschillende iconen beschikbaar voor uitgebreide instelmogelijkheden.

Let op, niet elke locdecoder ondersteunt alle functies en eigenschapen. Neem hiervoor de gebruiksanwijzing van uw locomotief ter hand. Daarin vindt u de benodigde informatie.

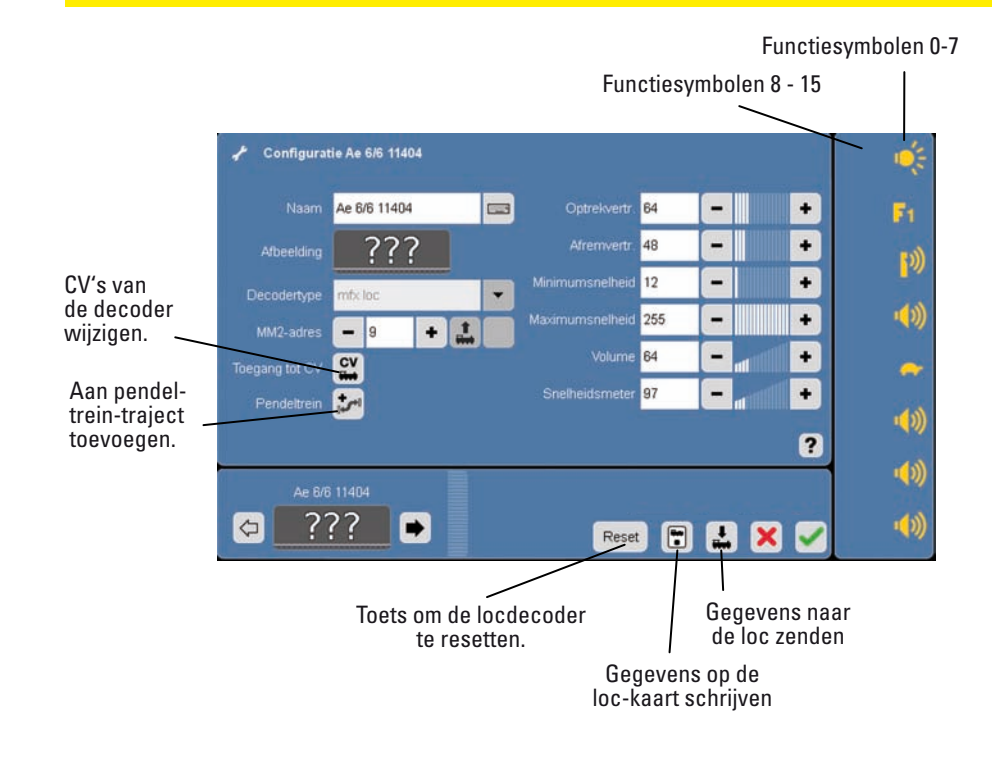

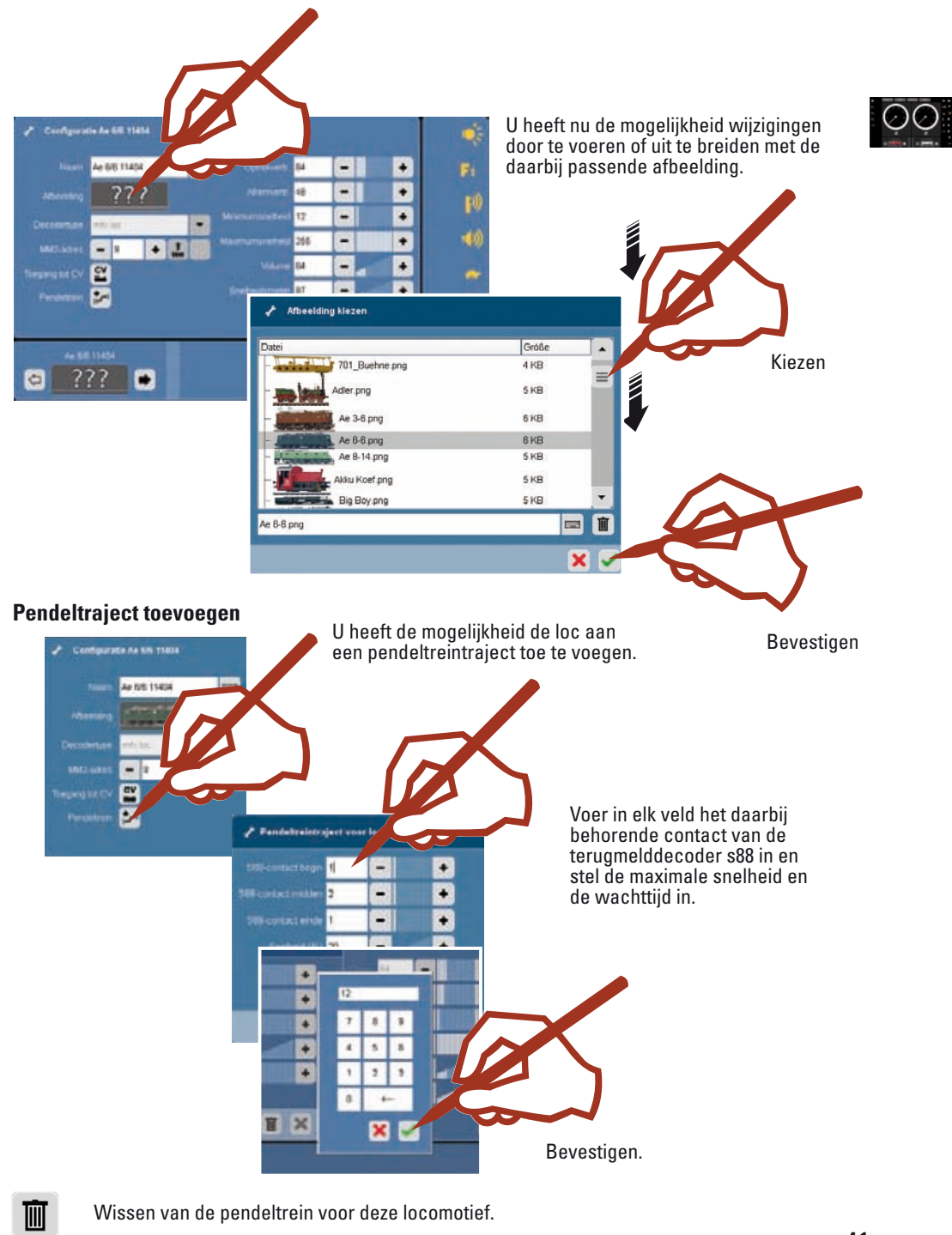

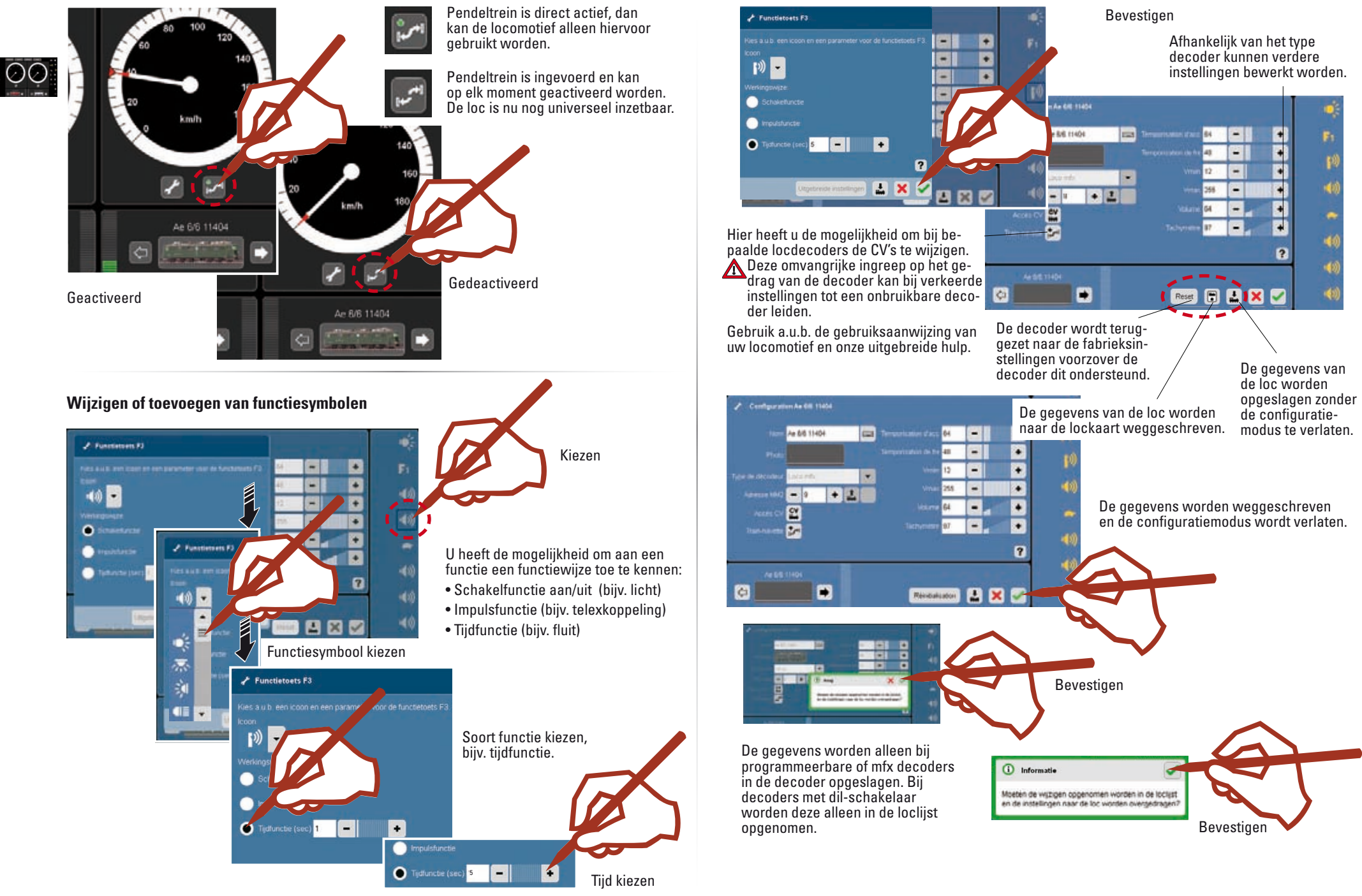

Nu zijn de nieuw ingevoerde of de bewerkte locomotieven klaar voor het rijbedrijf met het Central Station.

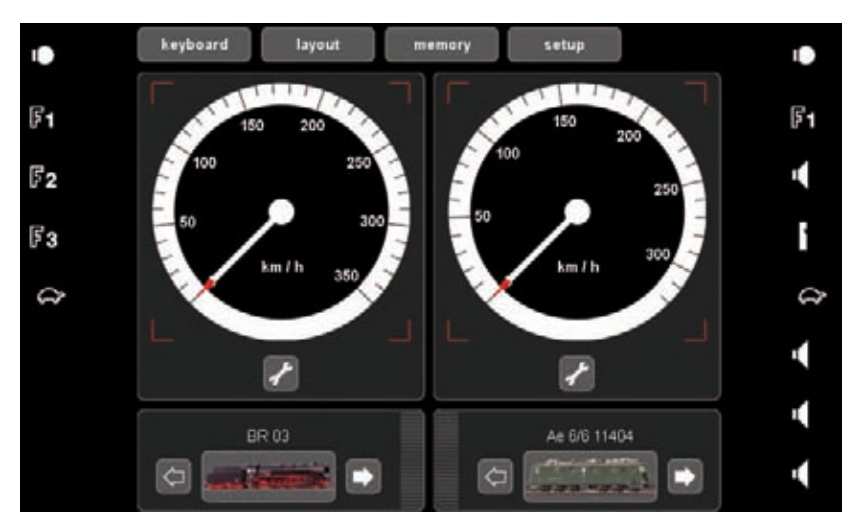

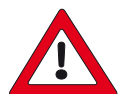

#### Belangrijke opmerking!

Voer voor het uitschakelen van het Central Station de functie "Afsluiten" uit om er voor te zorgen dat alle gegevens opgeslagen worden. Bij het plotseling uitschakelen kunnen er gegevens verloren gaan.

#### Loc van de loc-kaart overnemen

U kunt loc's uit de aanwezige kaarten overnemen of een loc-kaart beschrijven.

#### Lezen:

Steek de loc-kaart zoals aangegeven in de kaartlezer. De gegevens worden overgenomen in de loclijst en u kunt direct met de loc rijden.

#### Let er op dat de chip op de kaart naar beneden wijst.

**Schrijven:** (alleen in de configuratie modus) Steek de loc-kaart zoals aangegeven in de kaartlezer. Druk op het symbool.

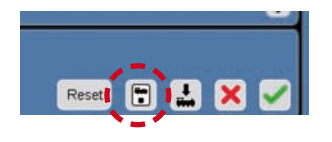

De loc-gegevens worden naar de kaart gekopieerd.

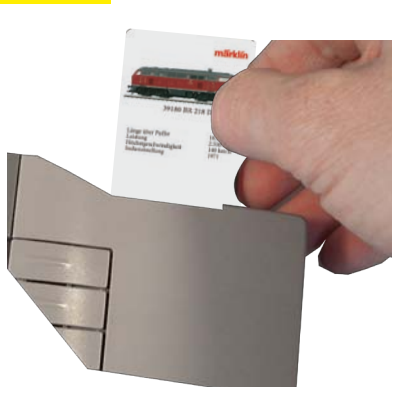

#### Aanmaken van een tractie

Een tractie bestaat uit minstens 2 locomotieven. Er kunnen echter ook meerdere locomotieven in een tractie opgenomen worden. Het aantal locomotieven wordt begrensd door de opgenomen stroom binnen de stroomkring waarin zich de verbruiker bevindt.

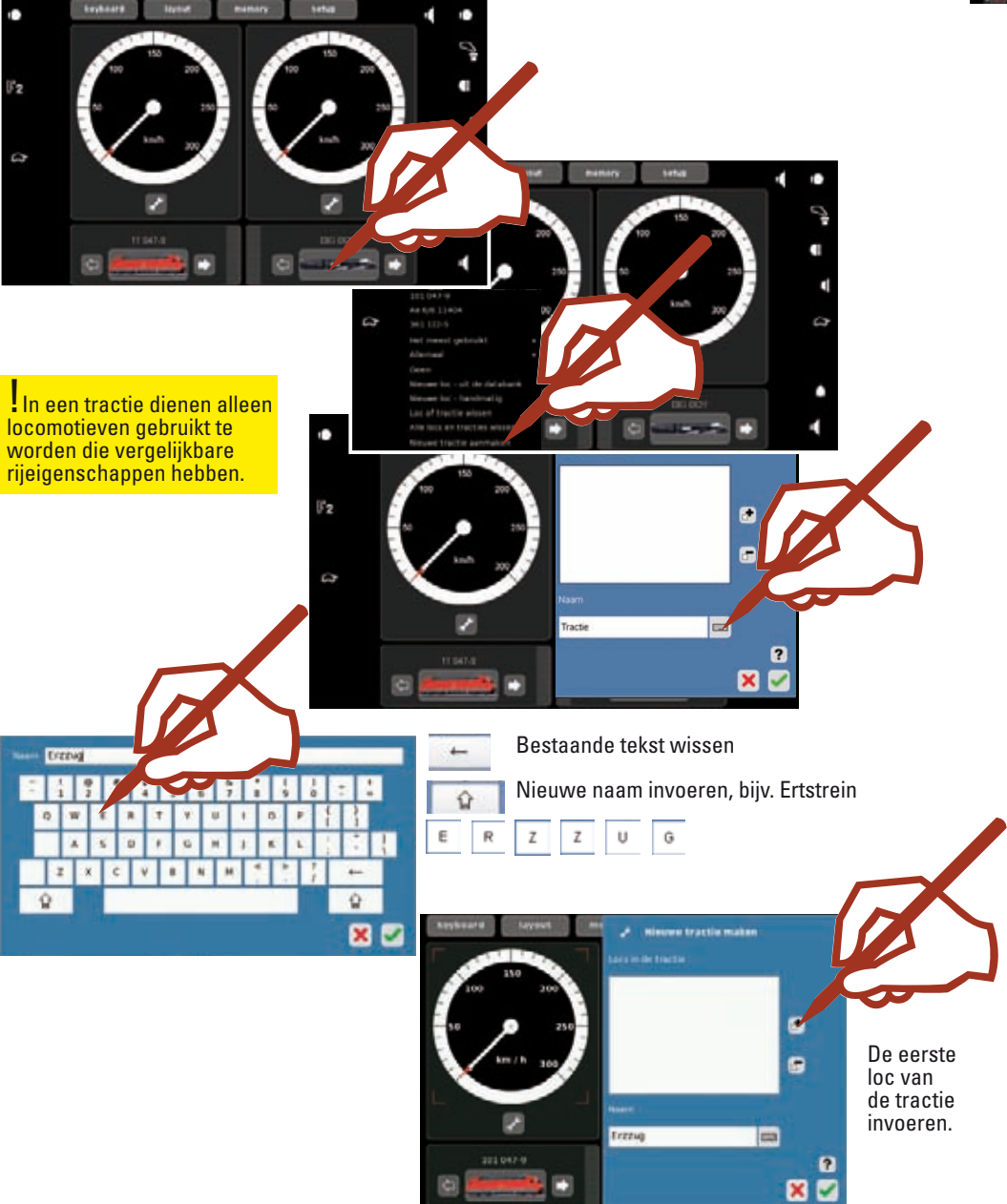

 $\odot \odot$ 

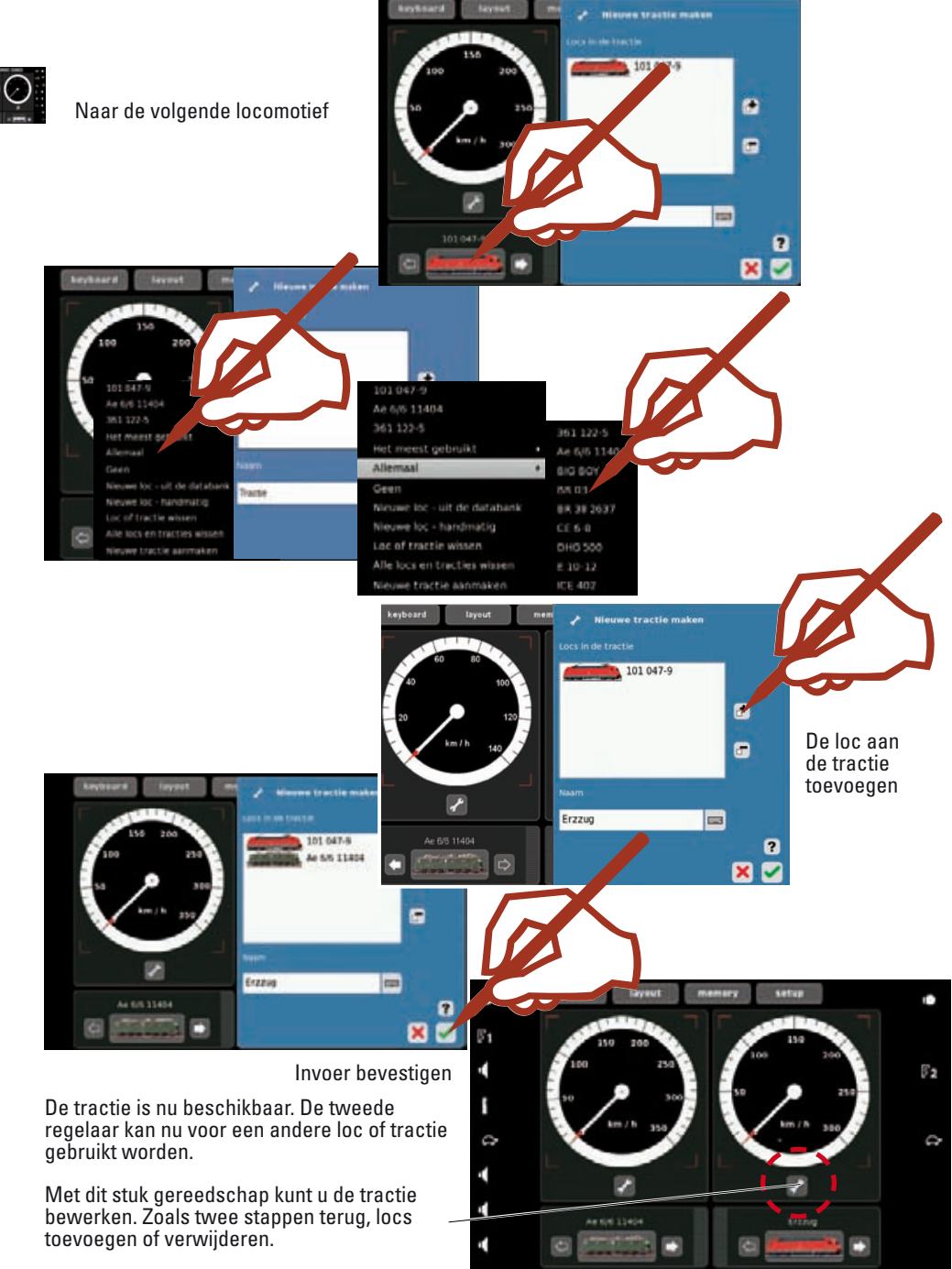

#### Wissen van een loc of tractie

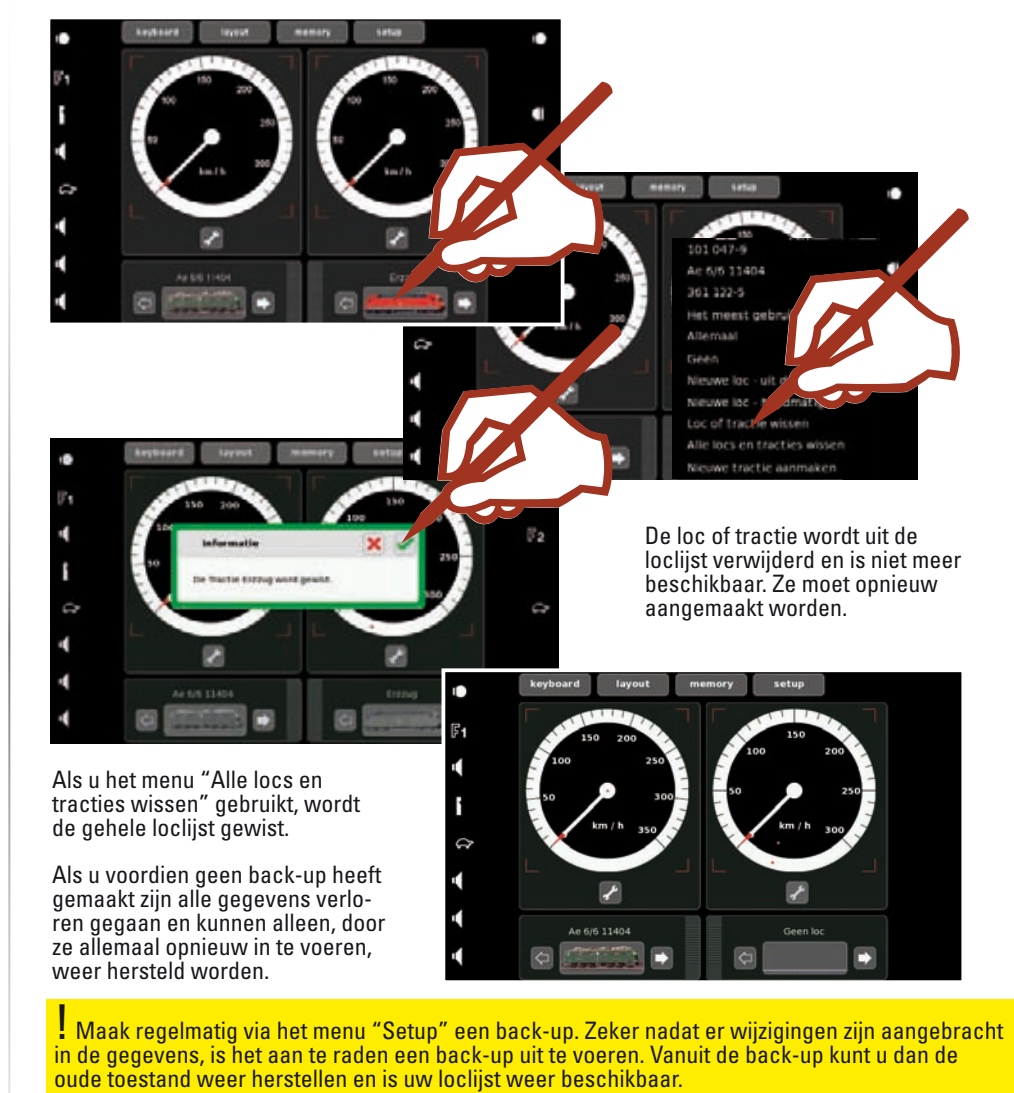

#### **Uitschakelen van het Central Station:**

Voor het uitschakelen van het Central Station gaat u in het menu "Setup", kies "Afsluiten" hated liest when the

en bevestig deze keuze. Op het apparaat licht de "Stoptoets" op en begint het afsluiten. Zodra het display dooft, kan het Central Station uitgeschakeld worden.

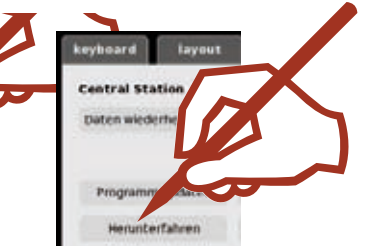

## Keyboard

Schakelen • Aanmaken

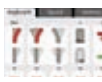

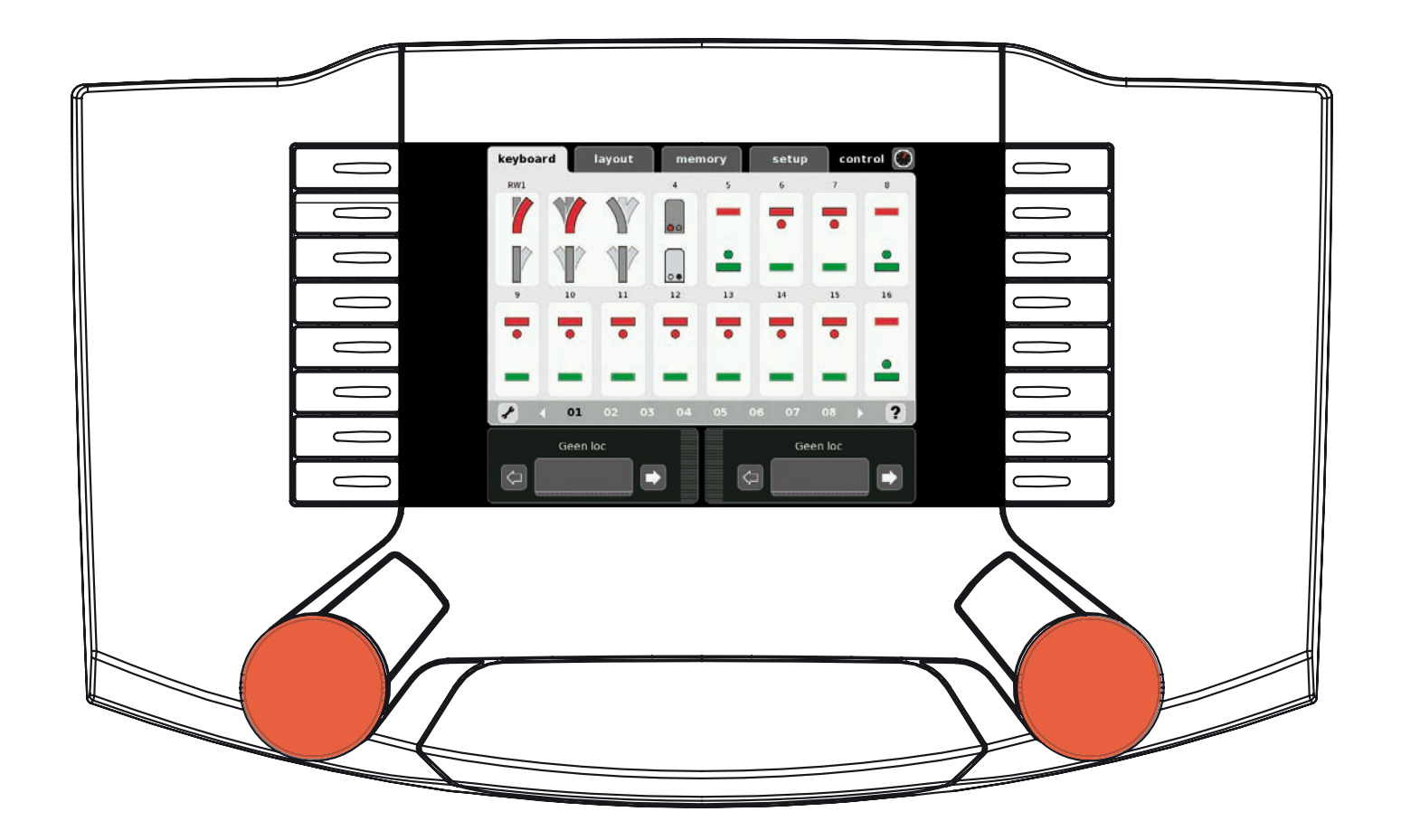

#### Schakelen van standaard -wissels en -seinen

Direct na het opstarten van het Central Station zijn alle 320 adressen beschikbaar en kunnen met behulp van het standaard bedieningspaneel geschakeld worden. Gebruik voor het bedienen a.u.b. de bijgevoegde stift. (Zie afbeeldingen).

Tip: om een beter overzicht te krijgen is het aan te bevelen om de magneetartikelen in te voeren met de daarbij behorende symbolen en omschrijving. Zie het volgende hoofdstuk ⇔ magneetartikelen beheren.

Schakelen van wissels en seinen.

YYYE

Schakelen van wissels en seinen met meerdere standen.

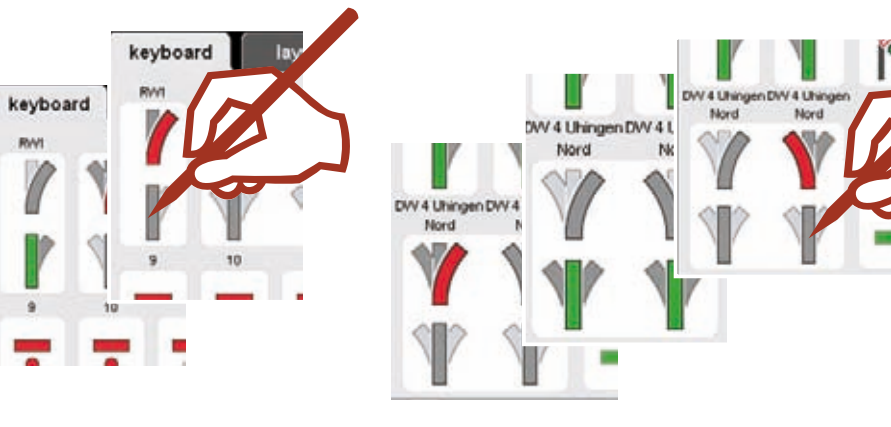

Het keyboard beschikt over 20 pagina's met elk 16 adressen. Deze adressen zijn vast ingesteld en kunnen niet verschoven worden.

Wisselen tussen de pagina's.

of

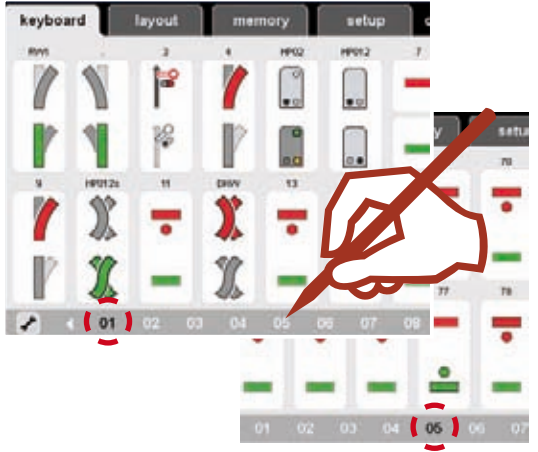

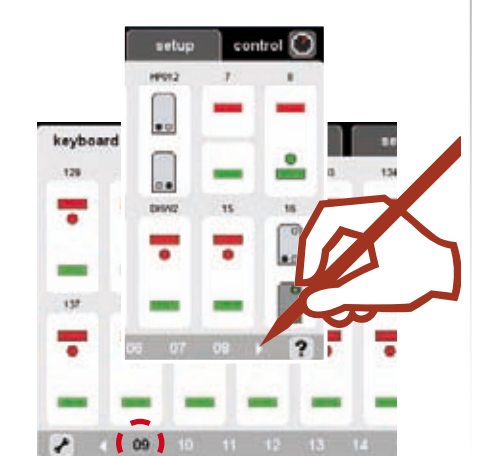

#### Draaischijf

Het keyboard 15 is voor de draaischijf 7686 voorbestemt. Let er op dat de draaischijf de volgende 15 plaatsen op het keyboard automatisch bezet.

U kunt deze invoer wissen als u geen digitale draaischijf in gebruik heeft en daarmee kunnen deze vrij gekomen adressen dan voor andere magneetartikelen gebruikt worden.

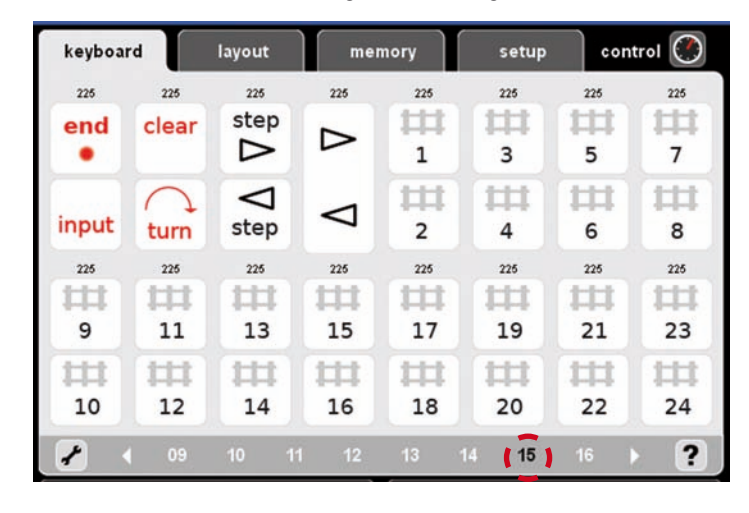

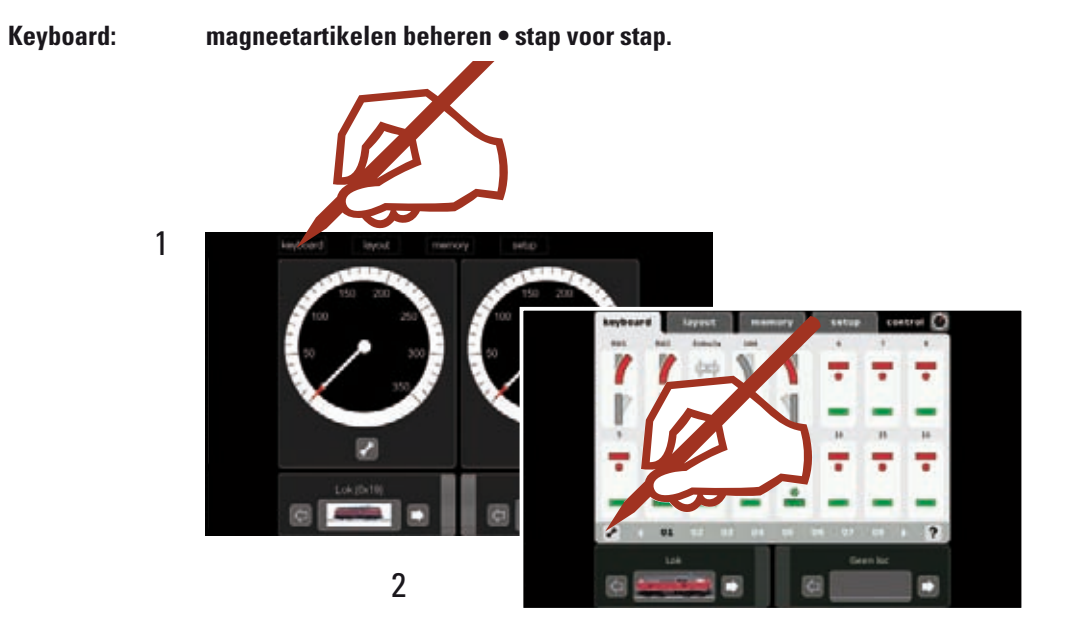

#### Keyboard: magneetartikelen beheren • stap voor stap.

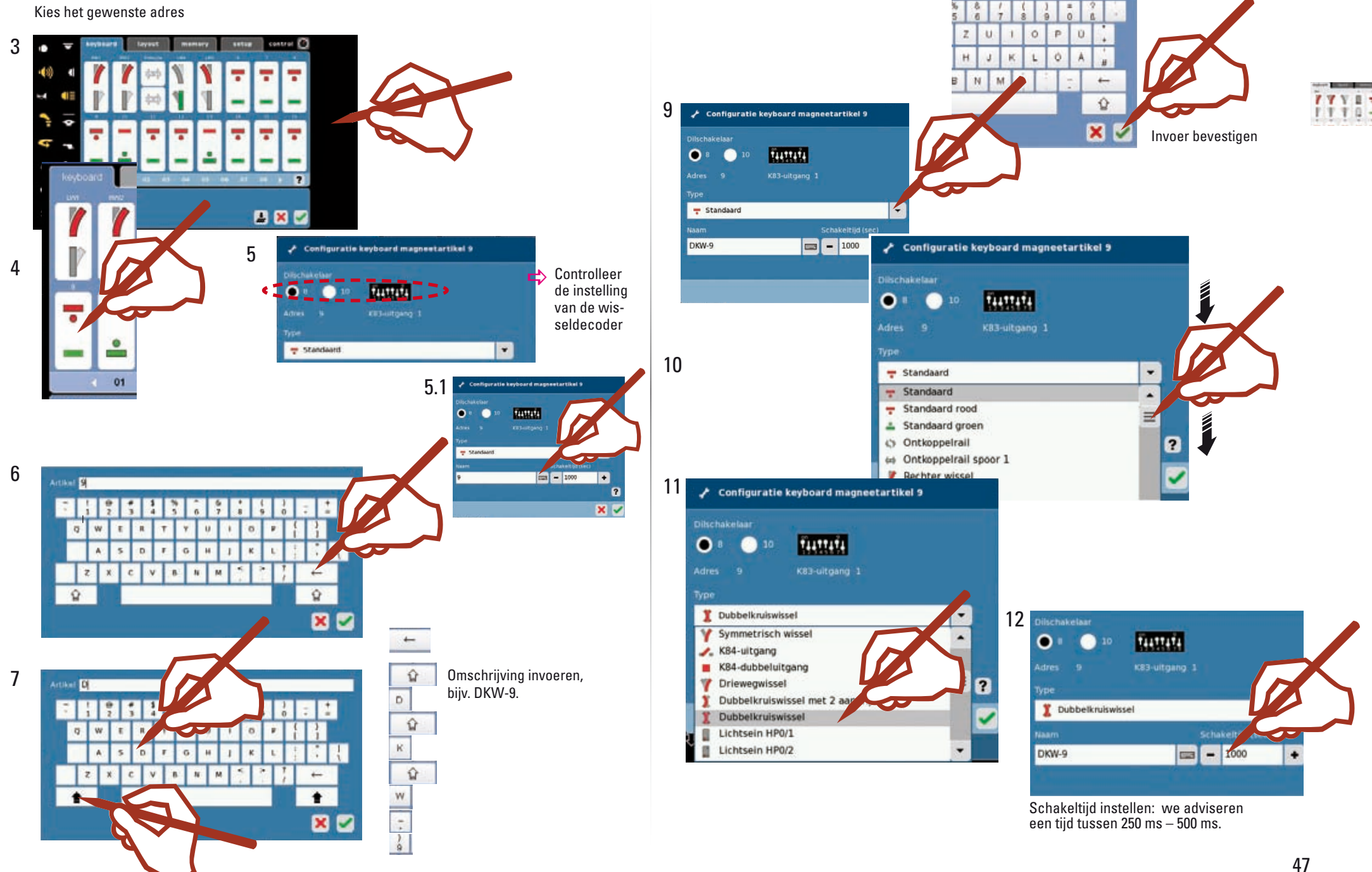

8

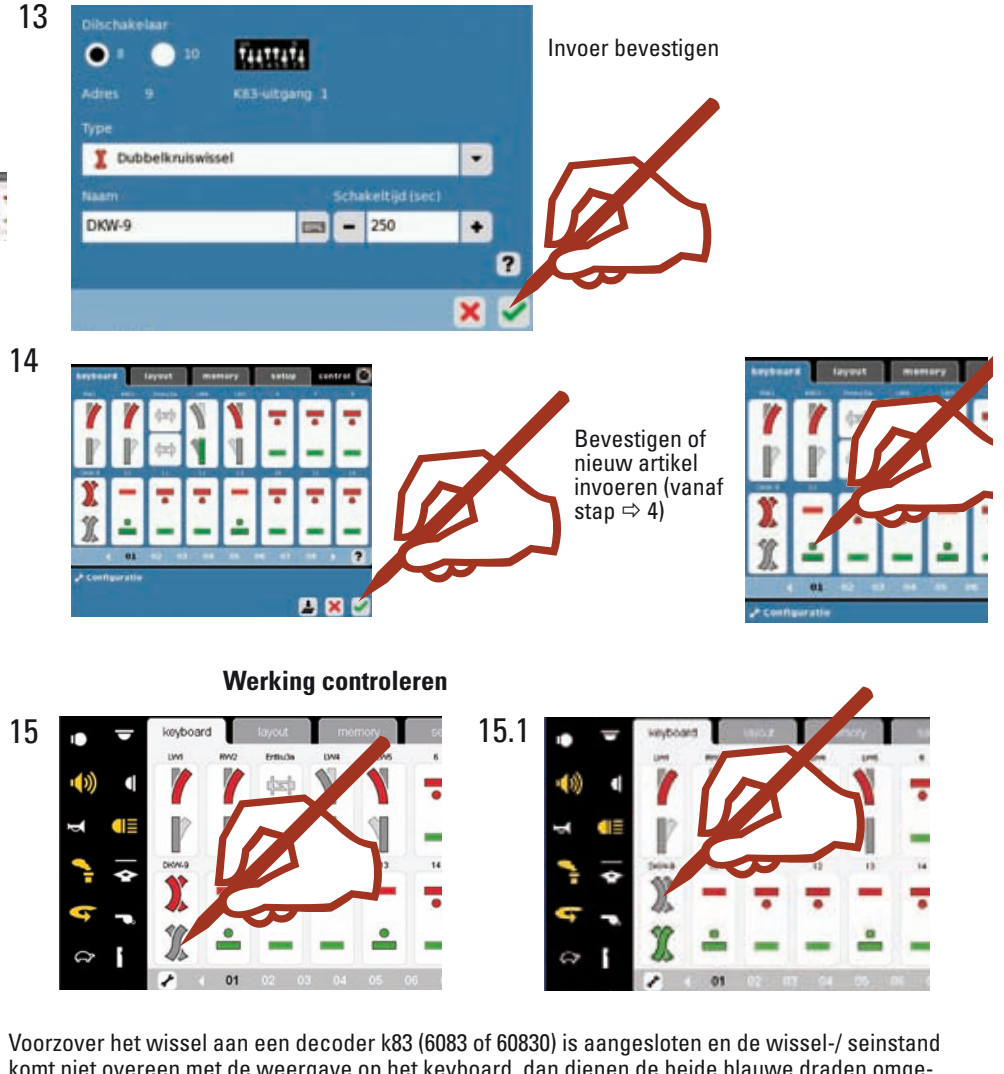

komt niet overeen met de weergave op het keyboard, dan dienen de beide blauwe draden omgewisseld te worden.

! Als de magneetartikelen ondanks een juiste adressering niet schakelen, controleer dan a.u.b. de draden op de railaansluiting.

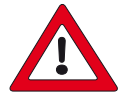

#### Belangrijke opmerking!

Voer voor het uitschakelen van het Central Station de functie "Afsluiten" uit om er voor te zorgen dat alle gegevens opgeslagen worden. Het is mogelijk dat bij het plotseling uitschakelen de laatst ingevoerde gegevens verloren gaan.

#### Profi-lichtseinen programmeren

76391

S1 Goepp.

West

12

Hp1

memory

Maak het te programmerende sein aan op het keyboard zoals in de stappen 1 - 15 is beschreven. Voer bij de schakeltijd voor het programmeren een tijd van 1000 ms in. Bevestig de invoer en keer terug naar de bedrijfsmodus (stap 14). Als aan de mast van het hoofdsein zich ook een voorsein bevindt, dient men eerst ook het bij het voorsein behorende hoofdsein aan te maken. Sluit het sein aan op het Central Station, controleer of het kartonplaatje met de daarop vastgeplakte draadbeugel (programmeerbeugel) op de onderzijde van de printplaat is geklemd.

Bewaar de programmeerbeugel zorgvuldig, u heeft hem weer nodig om het adres te kunnen veranderen.

Nadat u het sein heeft aangesloten, schakelt u om naar de configuratie van het keyboard, tip 🚂 op dit symbool en bevestig aansluitend de meldingen.

Schakel aansluitend weer terug in de bedrijfsmodus van het keyboard, de LED's van het sein beginnen te knipperen. Voer de seinbeelden voor het desbetreffende sein na elkaar in.

Begint het sein om te schakelen tussen de seinbeelden, dan is het programmeren afgesloten. U kunt het sein losnemen en de programmeerbeugel verwijderen.

Schakel terug in de configuratiemodus en wijzig de schakeltijd in 250 ms (stap 12). Dit is de juiste schakeltijd voor het bedrijf.

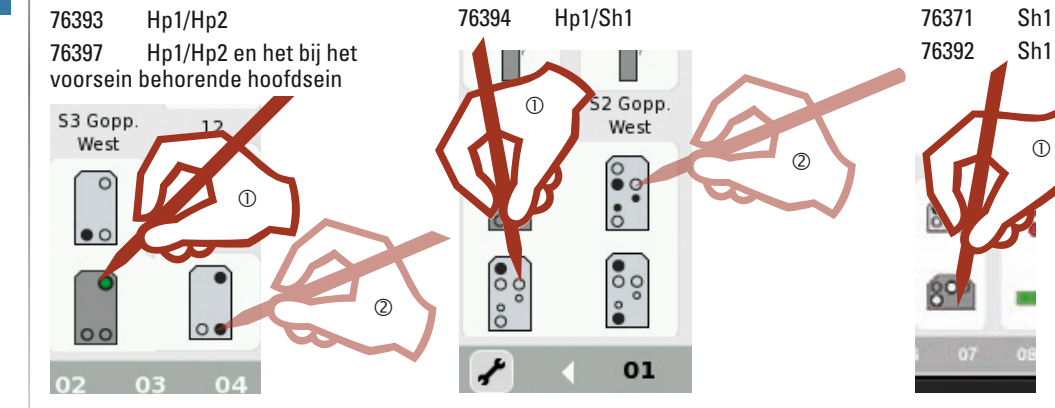

Programmeren van hoofdseinen met een aan dezelfde mast geplaatst voorsein.

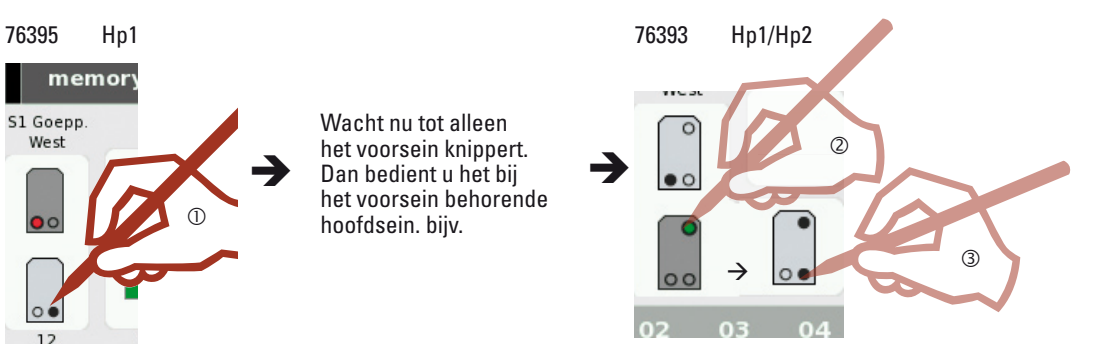

### Layout

Aanmaken • schakelen

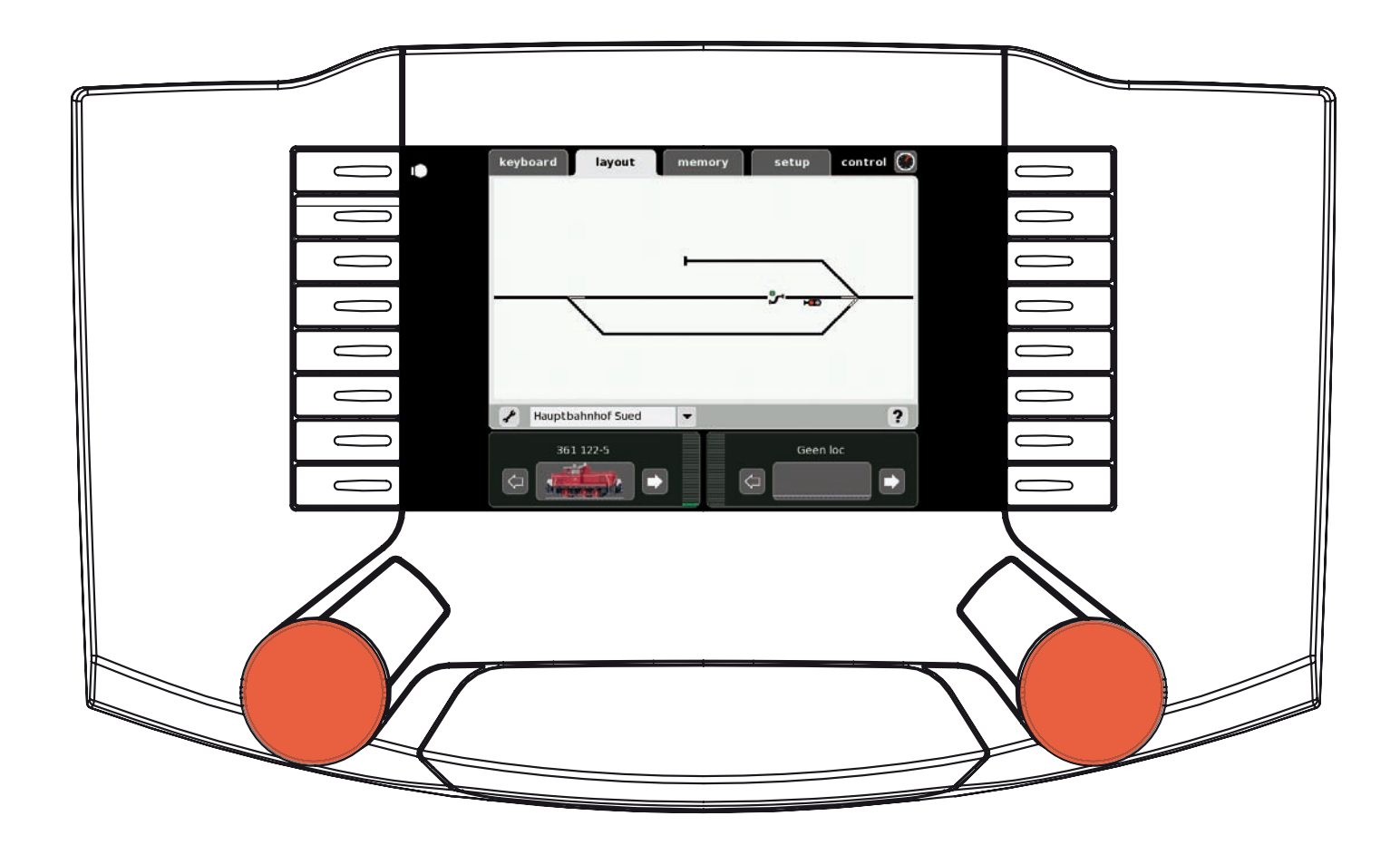

#### Layout aanmaken

Het seinpaneel (Layout) vereenvoudigd later het invoeren en bedienen van magneetartikelen en rijwegen op een modelbaan. Na het inrichten van het seinpaneel kunnen wissels, seinen of rijwegen door het aanraken van het symbool geschakeld worden. Er kunnen meerdere seinpanelen aangemaakt worden.

We adviseren om voor het aanmaken van een seinpaneel, op het keyboard de desbetreffende artikelen in te voeren.

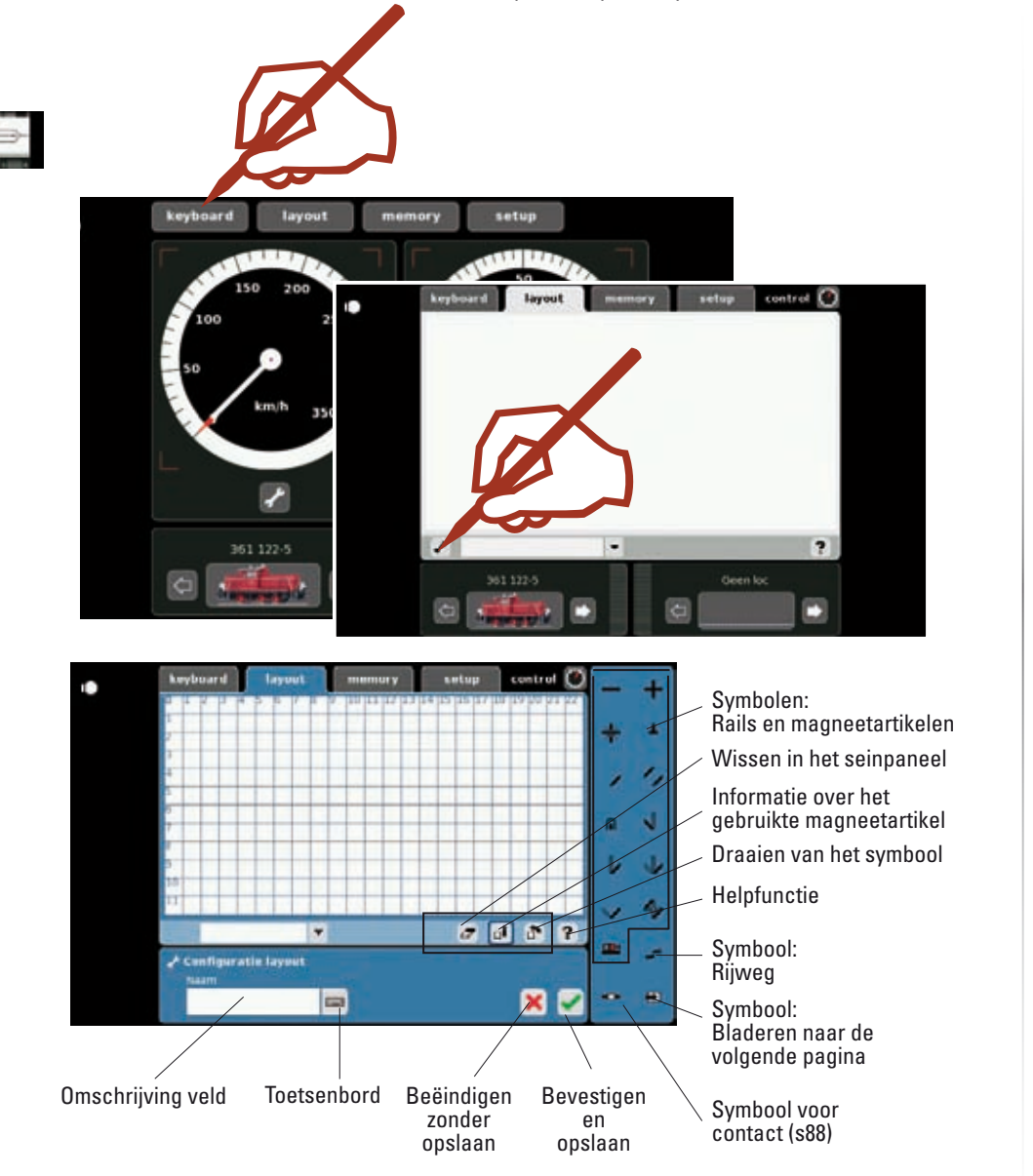

Een uitvoerige beschrijving van de symbolen vindt u in onze helpfunctie.

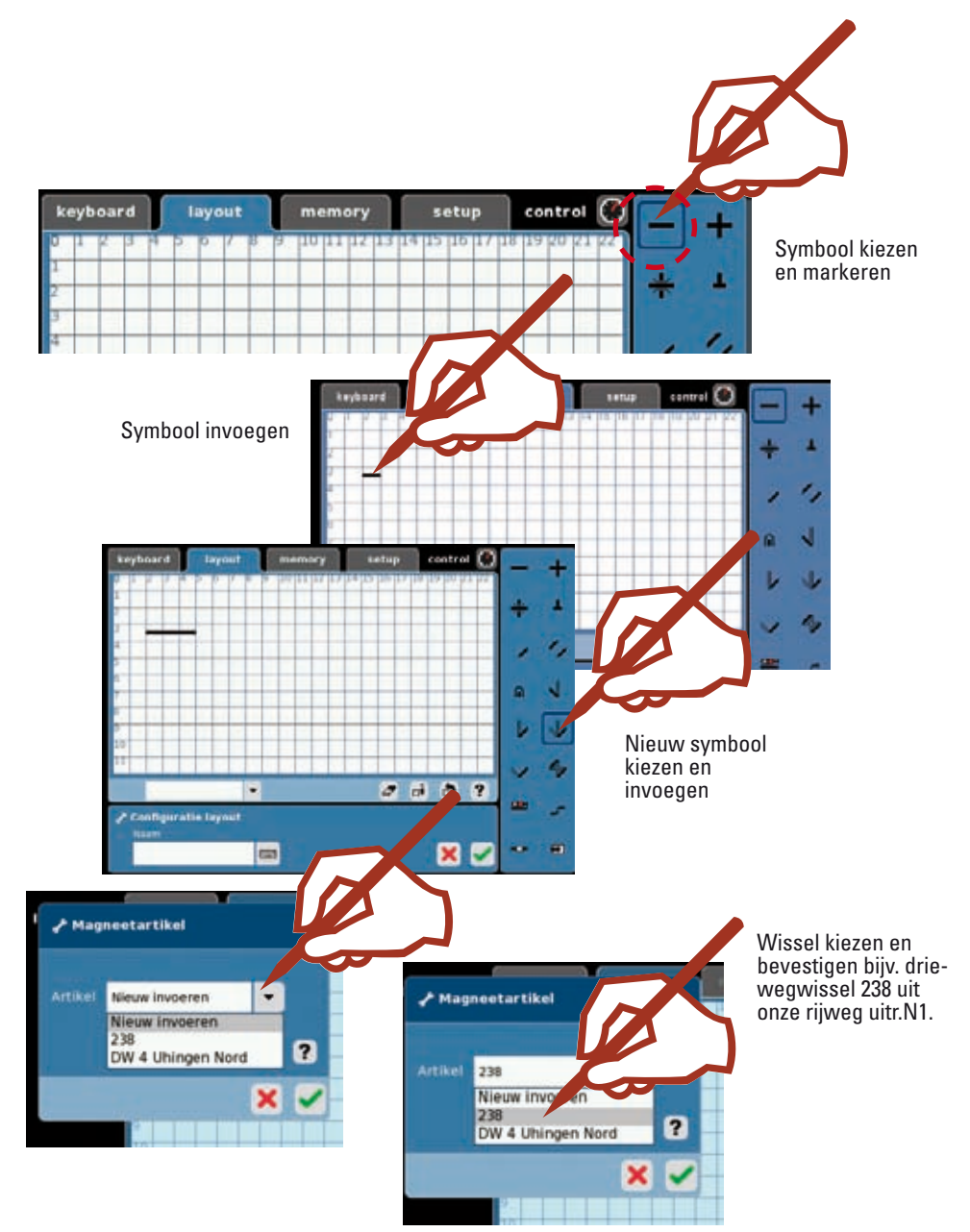

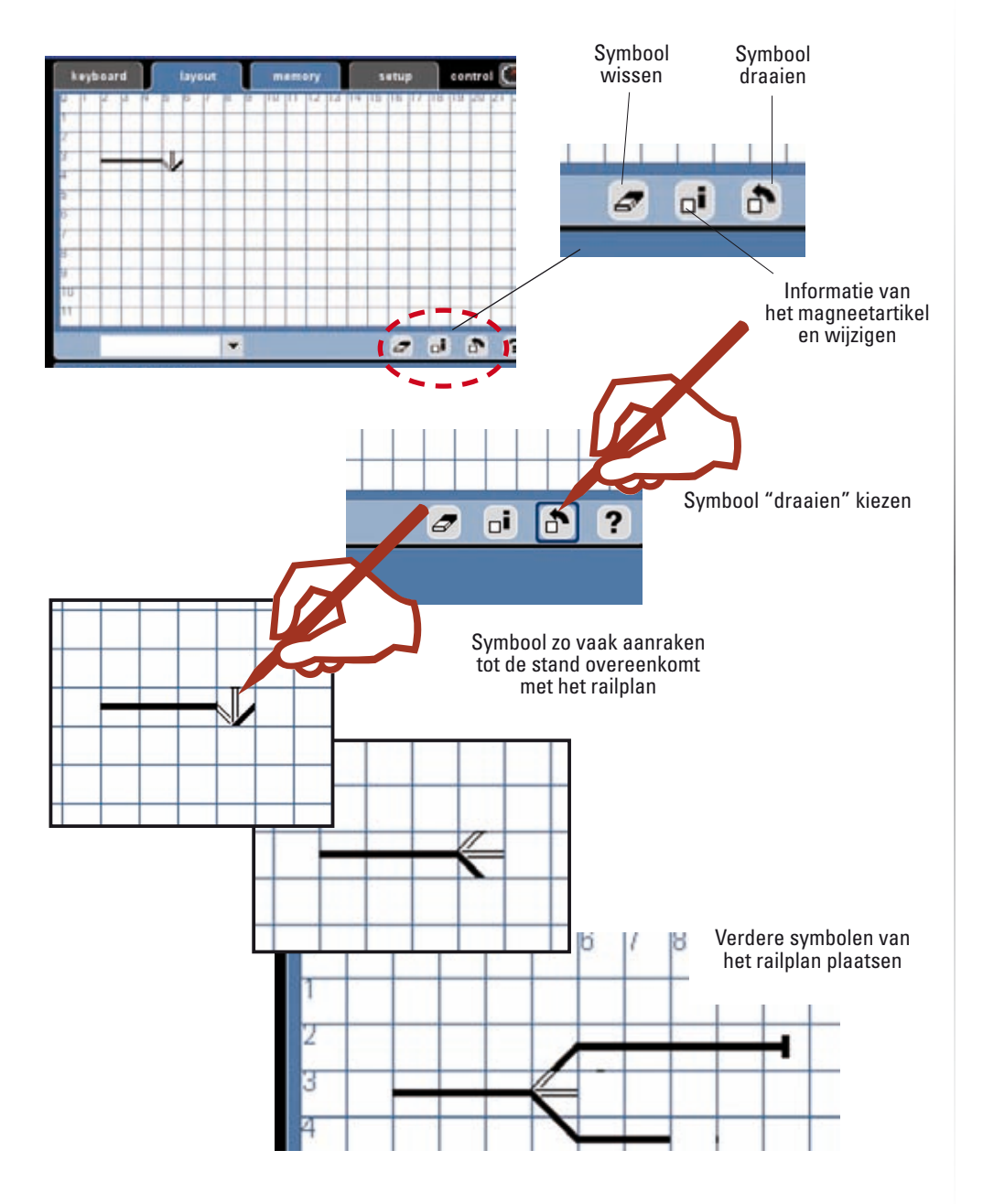

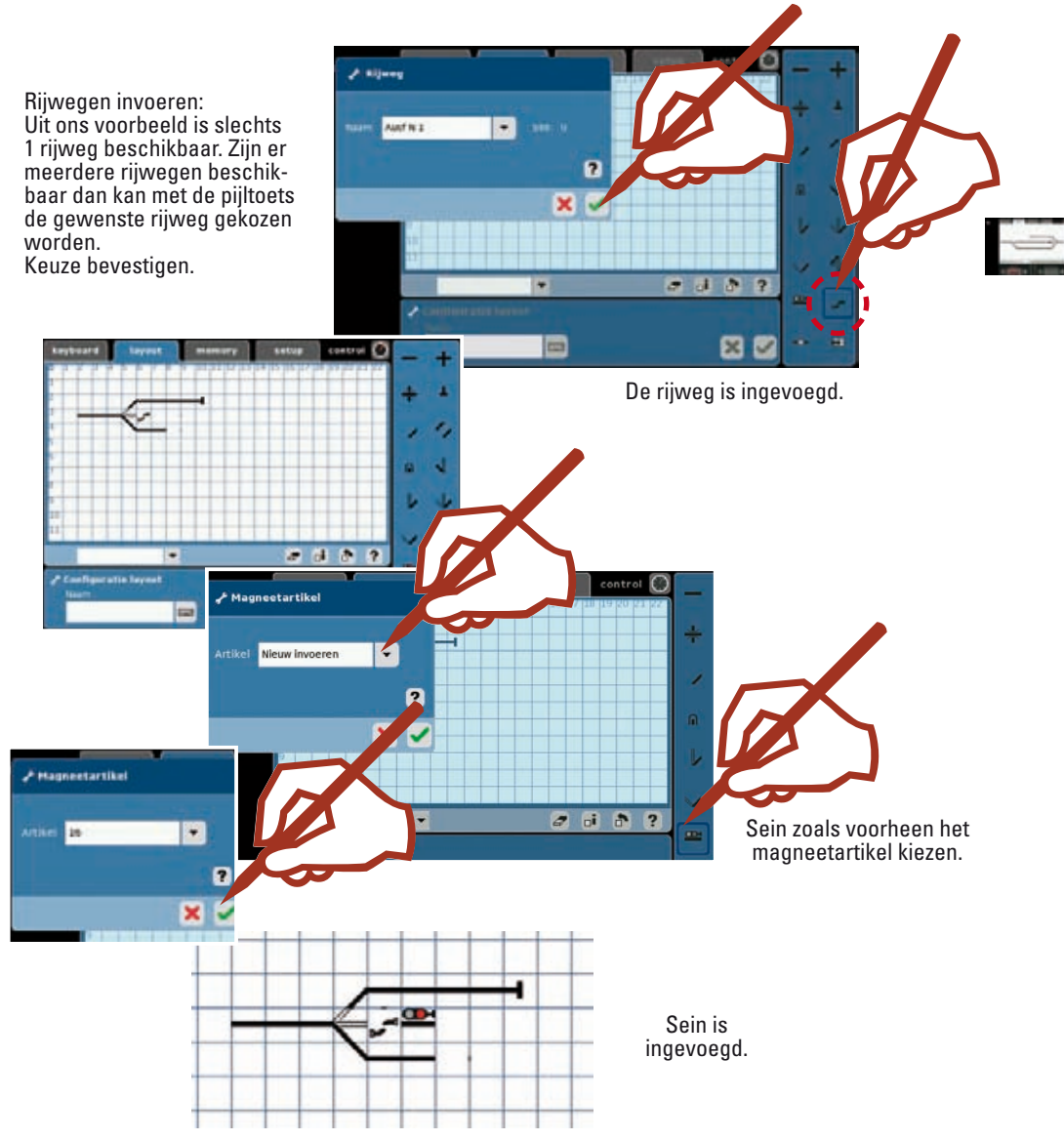

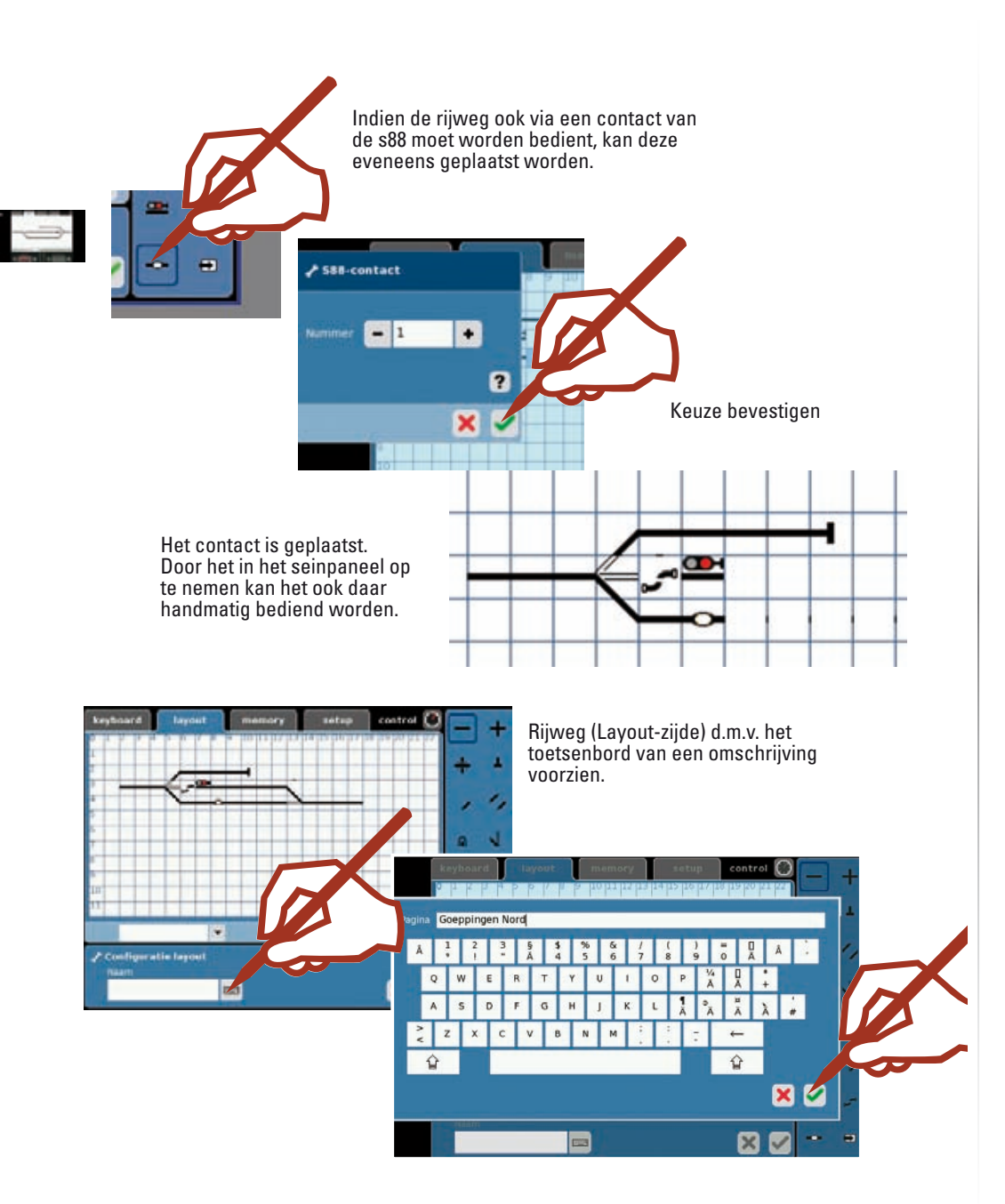

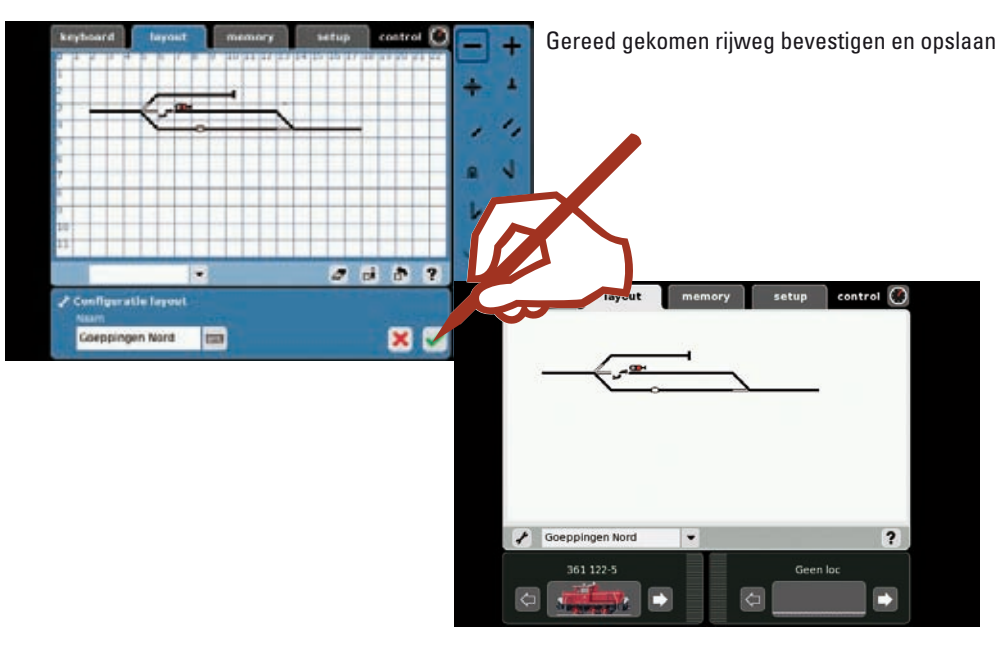

#### Met de layout schakelen

' **!** 

Nadat u uw layout (seinpaneel) hebt aangemaakt, kunt u daarmee de verschillende magneetartikelen of complete rijwegen door simpel de symbolen aan te tippen, schakelen. Op het seinpaneel kunt u de stand van de magneetartikelen gemakkelijk herkennen.

#### Belangrijke opmerking!

Voer voor het uitschakelen van het Central Station de functie "Afsluiten" uit om er voor te zorgen dat alle gegevens opgeslagen worden. Bij het plotseling uitschakelen kunnen er gegevens verloren gaan.

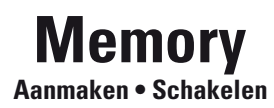

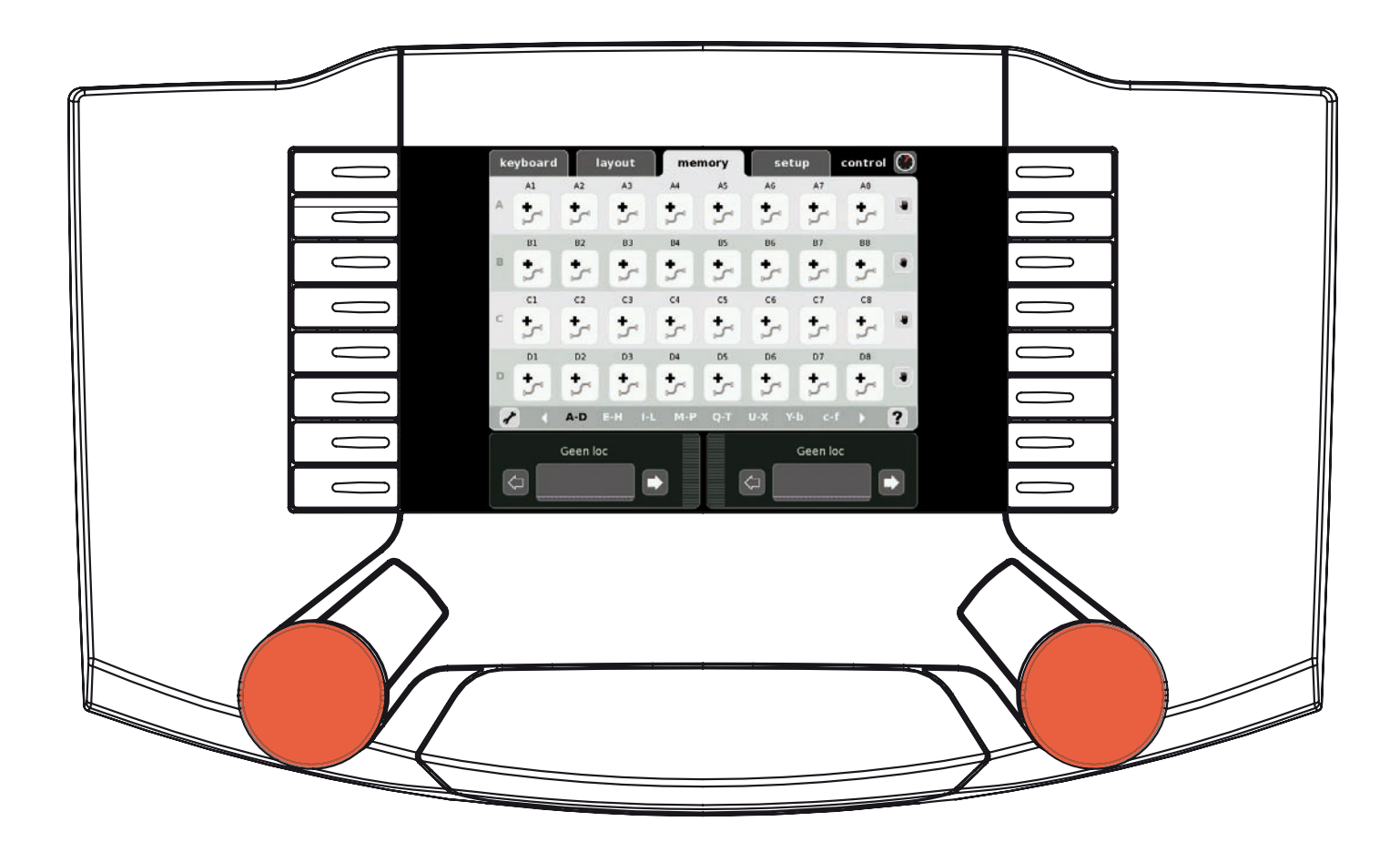

#### **Rijweg aanmaken**

Het memory is bestemd voor het beheren en bedienen van rijwegen op een modelbaan. Er zijn 13 memory-pagina's beschikbaar.

We adviseren om voor het aanmaken van een Memory, op het keyboard de desbetreffende artikelen in te voeren.

Rijwegen worden gebruikt om met één druk op de knop, meerdere magneetartikelen te schakelen. Bij automatische besturingen worden rijwegen met contacten op de modelbaan gecombineerd, om bepaalde aflopen op de modelbaan automatisch uit voeren. Voorbeelden daarvan zijn bloksystemen en schaduwstation-besturingen. Uitvoerige informatie vindt u in de helpfunctie.

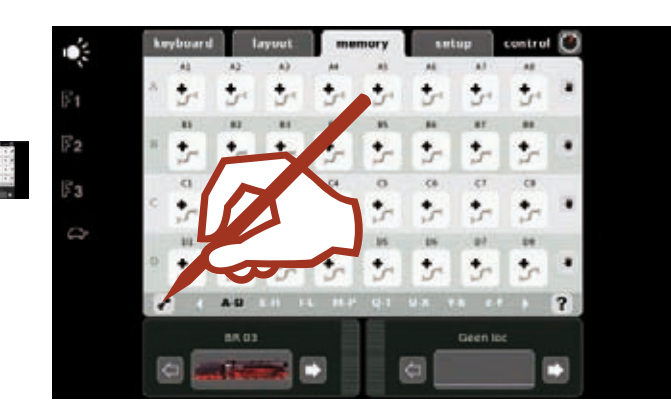

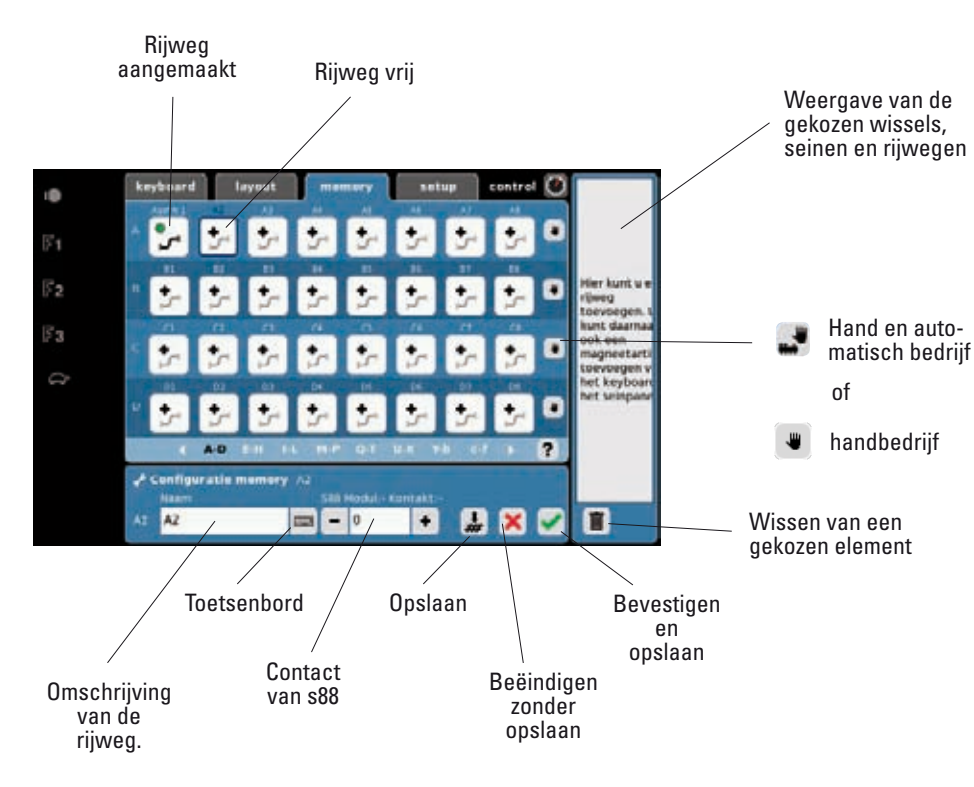

0. ۳2 73 keyboard layout / Configura 72 Tip: geef éénduidige korte omschrij-vingen, deel een station bijv. in 23 noord - zuid of links en rechts uitr. Een naam kan slechts één keer uitr. N1 = uitrijden noordzijde spoor 1 ✓ Configuratie m A1

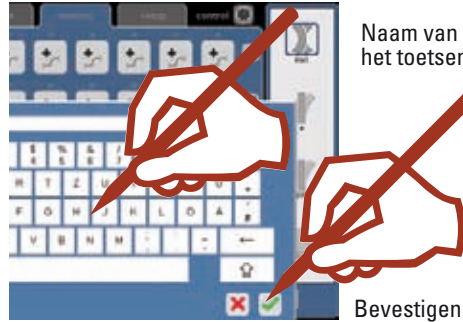

gebruikt worden.

Voorbeeld:

Naam van de rijweg met het toetsenbord invoeren.

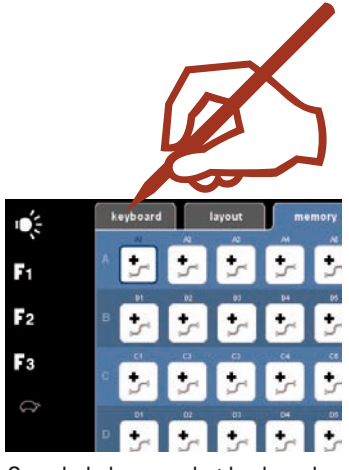

Omschakelen naar het keyboard

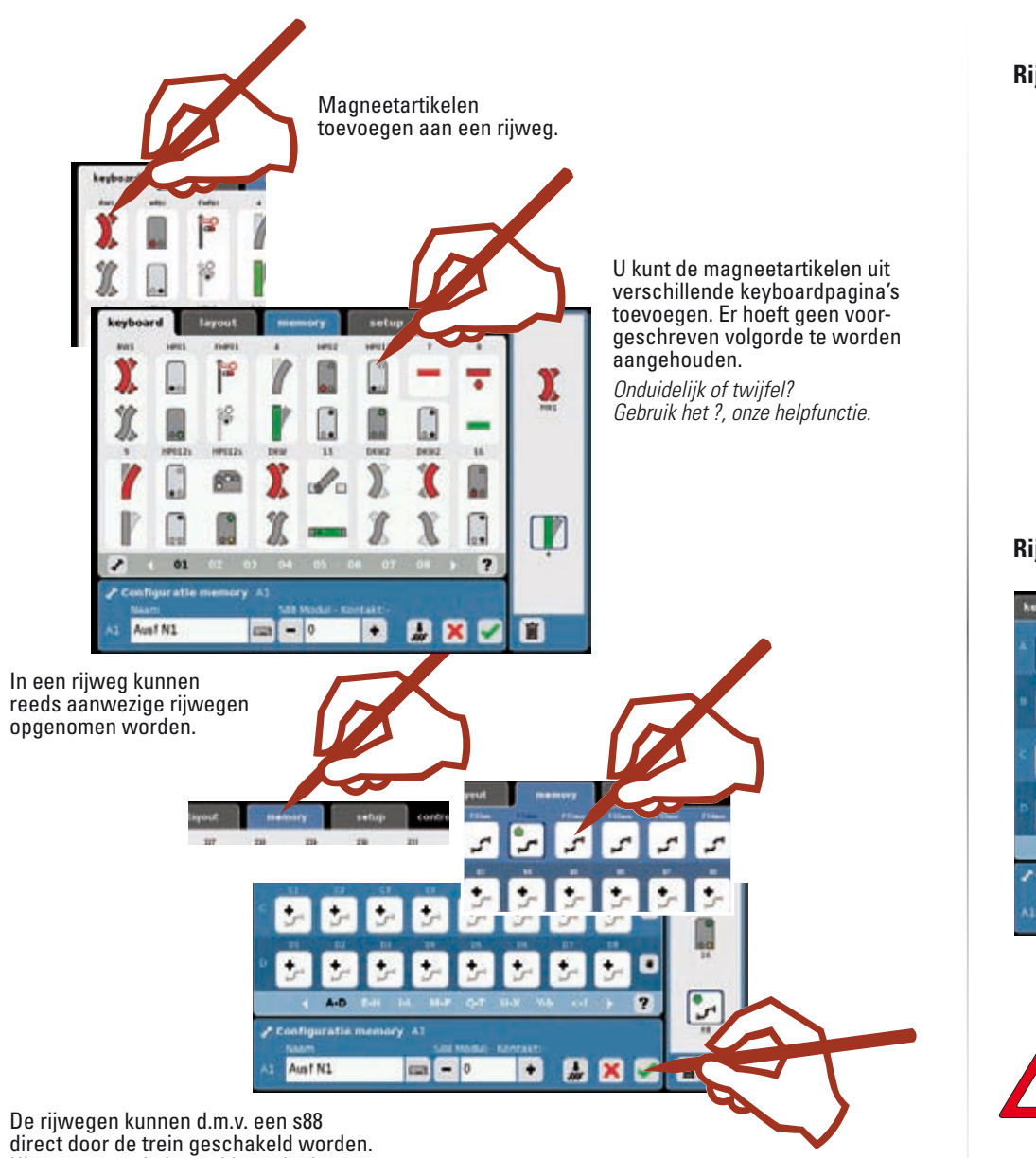

De rijwegen kunnen d.m.v. een S88 direct door de trein geschakeld worden. Hiervoor moet in het veld s88 de desbetreffende contactingang ingevoerd worden. Pagina 8.

Het aanmaken van de rijwegen beëindigen en opslaan of met よ opslaan en een volgende rijweg aanmaken.

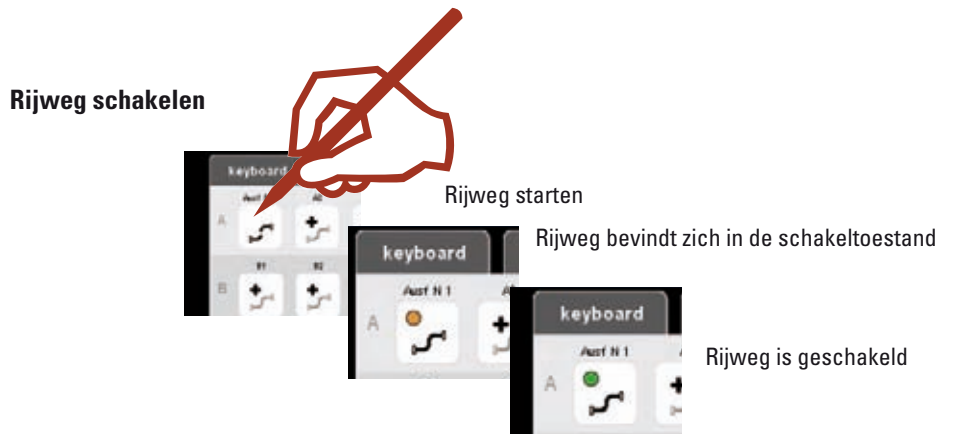

#### Rijweg wissen

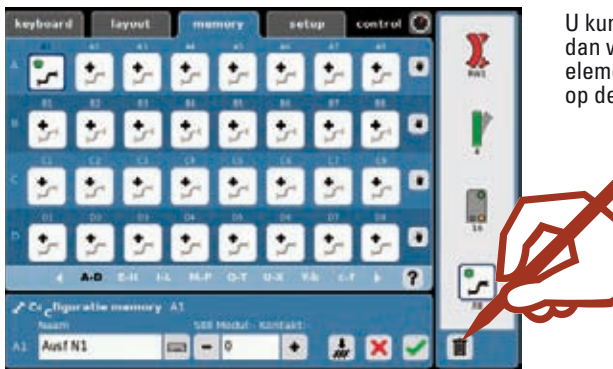

U kunt de magneetartikelen afzonderlijk, dan wel de rijweg, door het wissen van alle elementen en het veranderen van de naam op de basisinstelling (bijv. A5) deactiveren.

#### Belangrijke opmerking!

Voer voor het uitschakelen van het Central Station de functie "Afsluiten" uit om er voor te zorgen dat alle gegevens opgeslagen worden. Bij het plotseling uitschakelen kunnen er gegevens verloren gaan.

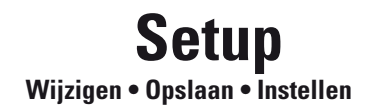

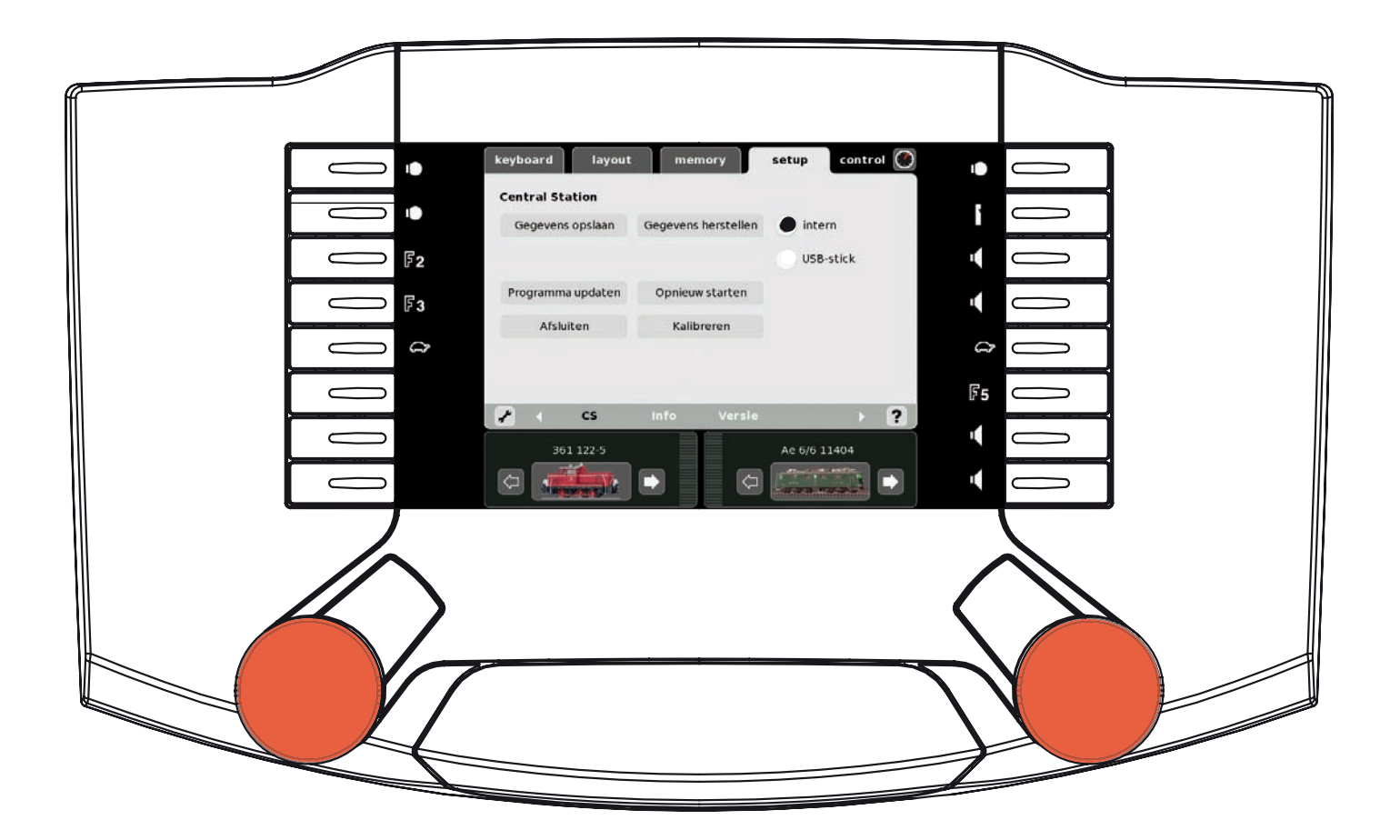

De setup biedt u de mogelijkheid om gegevens te herstellen, op te slaan, updaten, herstarten, afsluiten, kalibreren en instellingen wijzigen.

#### Menu

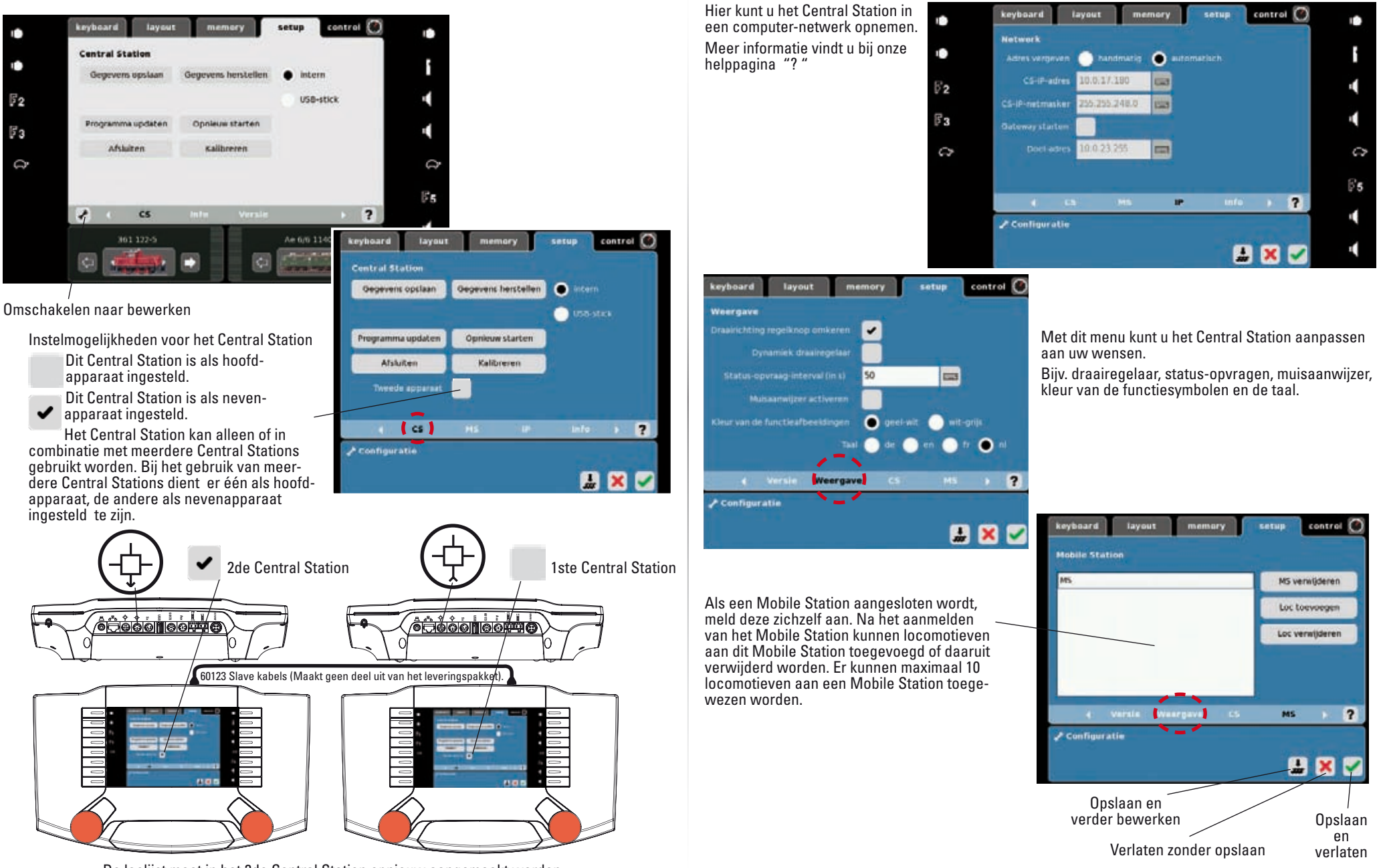

De loclijst moet in het 2de Central Station opnieuw aangemaakt worden.

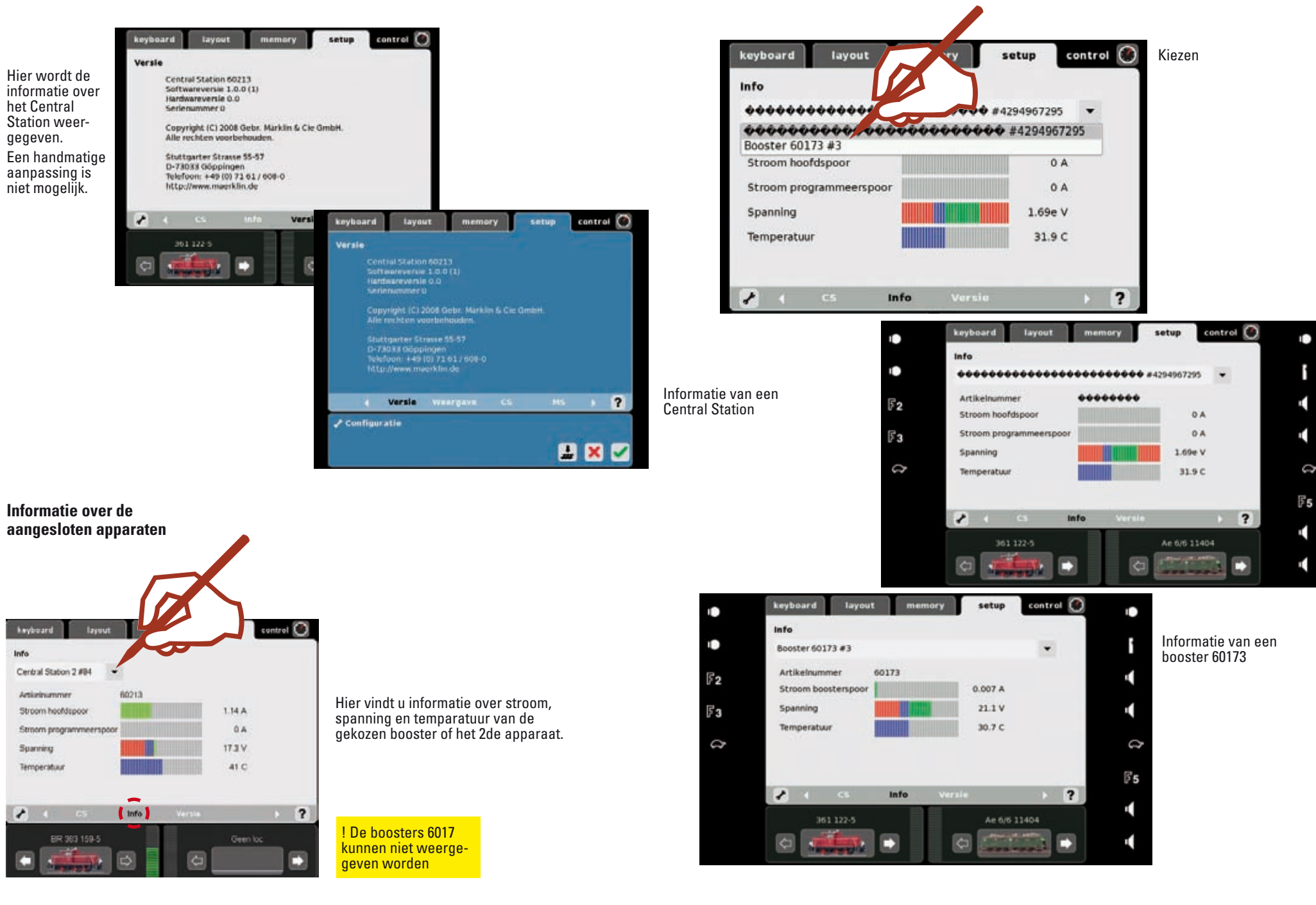

#### Aanhangsel:

Beschikbare symbolen

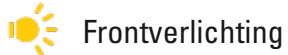

- ⊼ Binnenverlichting
- 3 Sluitlicht
- elle Schijnwerper
- 🕪 Bedrijfsgeluiden
- or Pantograaf
- 🔓 Rookgenerator
- Telex-koppeling
- 🕪 Signaalhoorn
- Conducteursfluit
- 🚺 Fluit
- ((=)) Luidklok
- ← Links/Rechts
- 🕴 heffen / neerlaten
- < draaien
- 🔶 Rangeerstand

- **Fo** in plaats van symbool
- **F1** in plaats van symbool
- **F**<sub>2</sub> in plaats van symbool
- F3 in plaats van symbool
- **F4** in plaats van symbool
- **F5** in plaats van symbool
- **F**6 in plaats van symbool
- **F**8 in plaats van symbool
- **F**9 in plaats van symbool
- F10 in plaats van symbool
- **F11** in plaats van symbool
- F12 in plaats van symbool
- **F13** in plaats van symbool
- **F14** in plaats van symbool
- **F15** in plaats van symbool

Gebr. Märklin & Cie. GmbH Postfach 860 D-73008 Göppingen www.maerklin.com

120 328 0708 he Änderungen vorbehalten © by Gebr. Märklin & Cie. GmbH